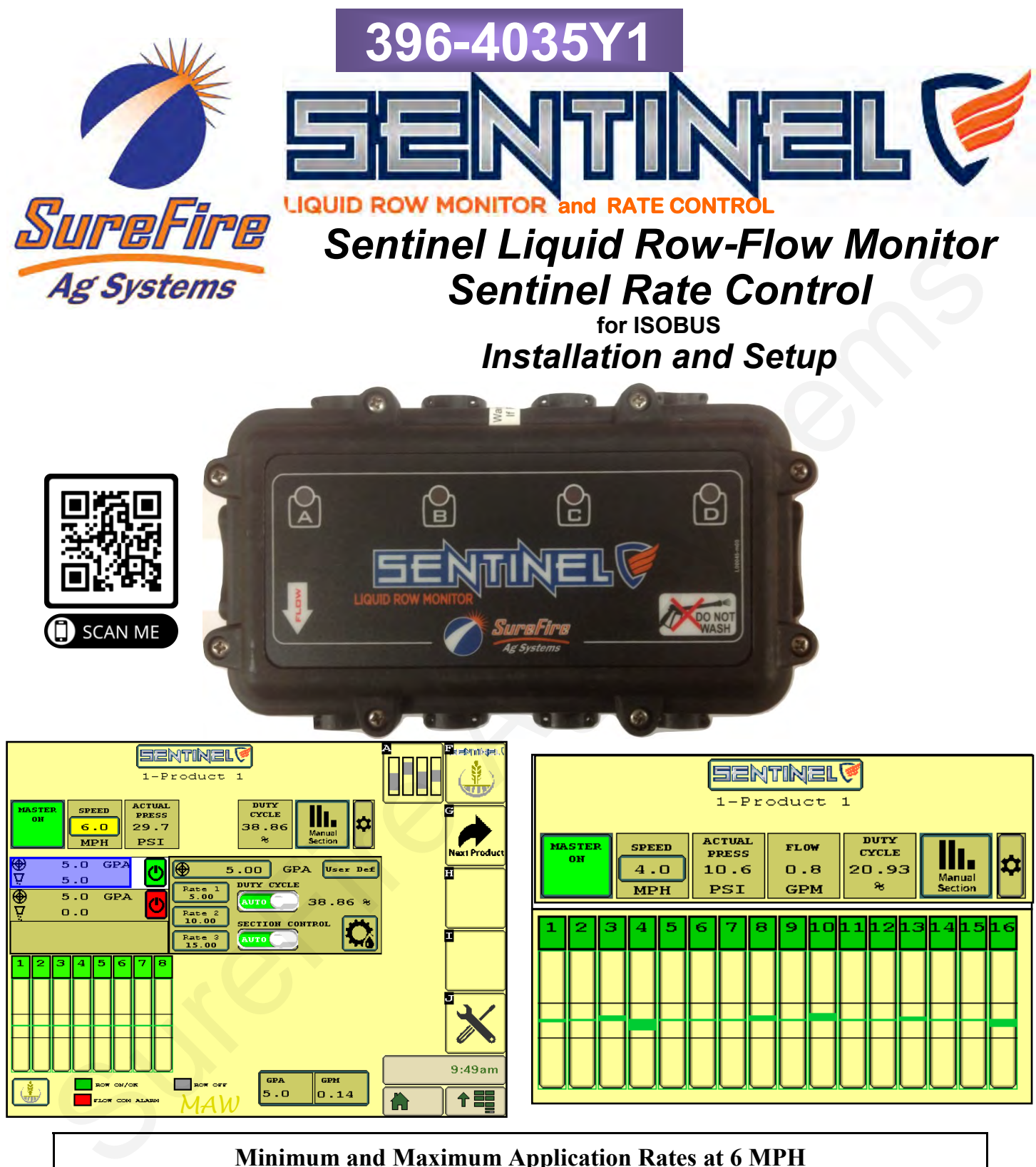

|         | Minimum and Maximum Application Rates at 6 MPH |     |     |     |     |
|---------|------------------------------------------------|-----|-----|-----|-----|
| Spacing | 15"                                            | 20" | 30" | 36" | 40" |
| MIN GPA | 5                                              | 4   | 2.5 | 2.2 | 2   |
| MAX GPA | 105                                            | 80  | 52  | 44  | 40  |

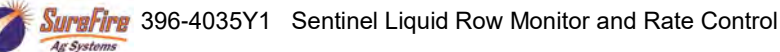

ii

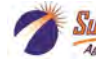

# **Table Of Contents**

## Introduction

| • | Basic Steps to Install your Sentinel System | 2   |
|---|---------------------------------------------|-----|
| • | Complete Fertilizer System Example Drawing  | 3-4 |

## **Components - Liquid**

| • | Basic System Overview                               | 1 |
|---|-----------------------------------------------------|---|
| • | System Overview with LiquiShift                     | 3 |
| • | Parts and Fittings - Manifold feed                  | 1 |
| • | Parts, Fittings - Isolated Feed / Mounting Brackets | 5 |

## **Components - Wiring & Electrical**

| • | Harness Overview      | 6    |
|---|-----------------------|------|
| • | Sample Harness Layout | 7    |
| • | Harness Drawings      | 8-12 |

## **Setup & Operation**

| • | Basic Steps for Initial Setup                             | 14    |
|---|-----------------------------------------------------------|-------|
| • | Home Screen Navigation                                    | 15    |
| • | Settings and Product Setup                                |       |
| • | Rate Mode, Rate Smoothing, Implement Setup                |       |
| • | Speed Input and Hardware, Master Switch, Implement Switch | 20    |
| • | Task Control, IntelliSection                              | 20    |
| • | Rate and Rate Mode Setup, Rate Control Setup Tab          | 21-22 |
| • | Customizing Alarms                                        | 22    |
| • | Module Addressing                                         | 23    |
| • | Sentinel Operation for Row Flow Monitoring                | 24    |
| • | Sentinel Operation with Rate Control                      | 25-26 |
| • | Software Information, Sentinel with LiquiShift            | 27    |
|   | ·                                                         |       |

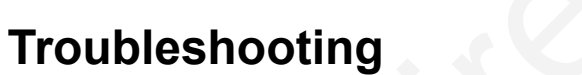

| • | Flow module addressing issues, No Flow Showing, Rows are Grey | 28 |
|---|---------------------------------------------------------------|----|
| • | Sentinel shows row reading too high or too low                | 29 |
| • | Sentinel Alarms too often                                     | 29 |
| • | As applied rate doesn't match my rate controller              | 29 |
| • | Sentinel doesn't display speed                                | 29 |
| • | Rate Control Troubleshooting                                  | 30 |
|   | C C                                                           |    |

## **Care & Maintenance**

| • | Cleaning.          | .3 | 1 |
|---|--------------------|----|---|
| • | Pre-season Service | .3 | 1 |
| • | Winterization      | .3 | 1 |
|   |                    |    | - |

## **Sentinel Accessories**

| • | Mounting Brackets. | 32 |
|---|--------------------|----|
| • | ISO Extensions     | 32 |
| • | Height Switches    | 32 |
| • | GPS Speed Receiver | 32 |
|   |                    |    |

© 2017-2021 SureFire Ag Systems—All Rights Reserved

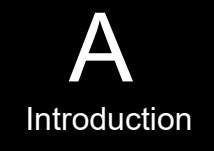

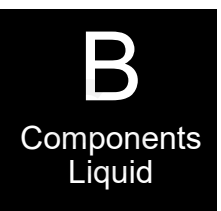

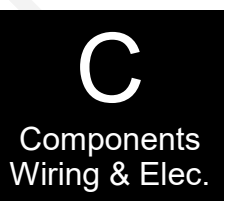

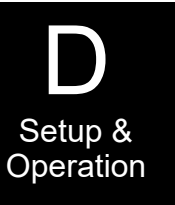

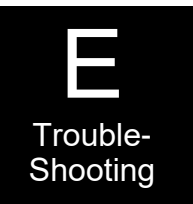

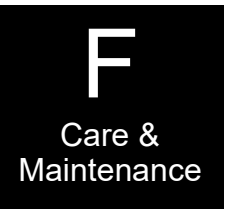

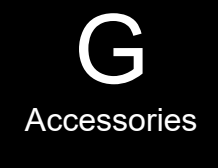

SureFire 396-4035Y1 Sentinel Liquid Row Monitor and Rate Control

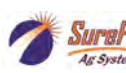

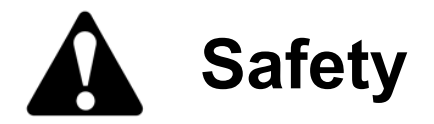

TAKE NOTE! THIS SAFETY ALERT SYMBOL FOUND THROUGHOUT THIS MANUAL IS USED TO CALL YOUR ATTENTION TO INSTRUCTIONS INVOLVING YOUR PERSONAL SAFETY AND THE SAFETY OF OTHERS. FAILURE TO FOLLOW THESE INSTRUCTIONS CAN RESULT IN INJURY OR DEATH.

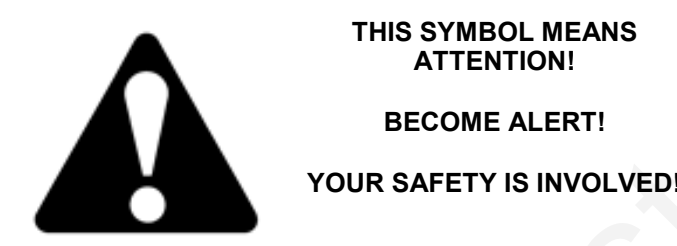

Note the use of the signal words DANGER, WARNING and CAUTION with the safety messages. The appropriate signal word for each has been selected using the following guidelines:

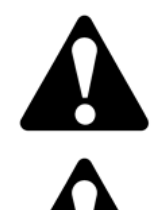

**DANGER:** Indicates an imminently hazardous situation that, if not avoided, will result in death or serious injury. This signal word is to be limited to the most extreme situations typically for machine components which, for functional purposes, cannot be guarded.

**WARNING:** Indicates a potentially hazardous situation that, if not avoided, could result in death or serious injury, and includes hazards that are exposed when guards are removed. It may also be used to alert against unsafe practices.

**CAUTION:** Indicates a potentially hazardous situation that, if not avoided, may result in minor or moderate injury. It may also be used to alert against unsafe practices.

NOTICE is used to address safety practices not related to personal safety.

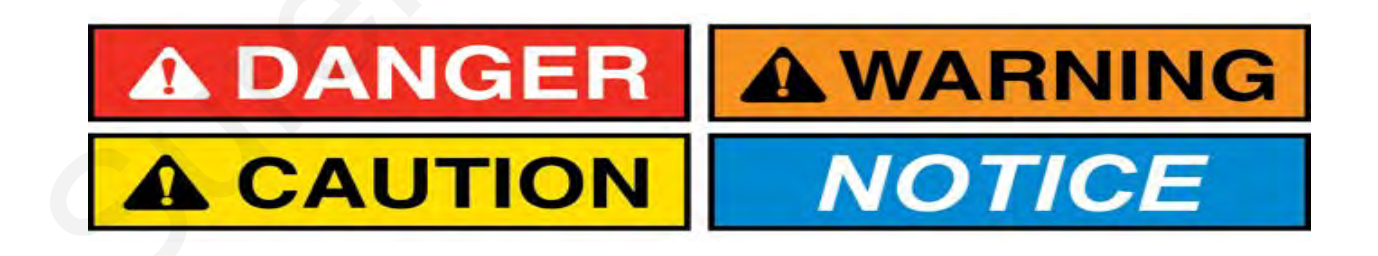

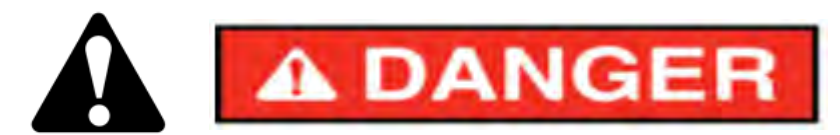

#### Hydraulic Fluid and Equipment Safety

This system uses hydraulic equipment with hydraulic fluid under extremely high pressure.

Hydraulic fluid escaping under pressure can have sufficient force to penetrate the skin causing serious injury. Keep all hoses and connections in good serviceable condition. Failure to heed may result in serious personal injury or death. Avoid the hazard by relieving the pressure before disconnecting lines or performing work on the system.

Make sure hydraulic fluid connections are tight and all hydraulic hoses and lines are in good condition before applying pressure to the system. Use a piece of paper or cardboard, NOT BODY PARTS, to check for suspected leaks. Wear protective gloves and safety glasses or goggles when working with hydraulic systems. DO NOT DELAY!

Check hydraulic hoses and fittings frequently. Loose, broken, and missing hardware can cause equipment to not perform properly and can result in serious injury or death.

Hydraulic systems can be hot and cause burns. Before working on any system, wait until the fluid has cooled.

If an accident occurs, see a doctor familiar with this type of injury immediately. Any fluid injected into the skin or eyes must be treated within a few hours or gangrene may result.

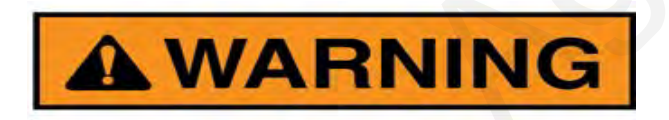

#### A Word to the Operator

It is YOUR responsibility to read and understand the safety messages in this manual. YOU are the key to safety.

SAFETY IS YOUR RESPONSIBILITY.

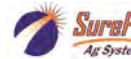

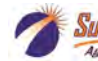

## **General Description**

You have purchased a SureFire Sentinel system for your equipment. This system will be controlled by the Sentinel ECU through your in-cab ISO display. If you are using the Sentinel for row monitoring, your liquid system will continue to function as usual with application rates being regulated by your existing rate control. The Sentinel works

independently, monitoring the row-to-row accuracy of your system and alerting the operator of over-applying, restricted or blocked rows.

If you are using Sentinel for Rate Control, the Sentinel ECU will be the rate controller for your system.

SureFire currently supports Sentinel operating on the following displays: John Deere 2630 & 4640, Ag Leader InCommand 800 and 1200, Case IH Pro 700, and Trimble TMX-2050. <u>The use of Sentinel on any other display may result in diminished functionality.</u>

A 2-pin Molex power and 12-pin Ampseal Power/CAN connector are required on your implement to connect the Sentinel ECU to the implement bus. While some equipment manufacturers already provide this connection, SureFire offers harnessing to provide this connection on any implement. Ask your SureFire representative what accommodations may be needed for your specific equipment.

## **Basic Installation Steps**

- 1. Manifold together the Sentinel flow modules as necessary to obtain the correct section-control configuration.
- 2. Mount the Sentinel flow modules as necessary using existing or provided brackets and hardware.
- 3. If necessary, route the provided ISO extension cable from the implement hitch to the desired Sentinel ECU mounting location.
- 4. Locate the 2-pin Molex power and 12-pin Ampseal POWER/CAN connectors that the Sentinel ECU will be connected to and remove the terminator.
- 5. Mount the Sentinel ECU using the provided bracket in a location within 4 feet of the above connection.
- 6. Attach the ECU harness (208-06-3536Y2) to the Sentinel ECU and plug the other end of the harness into the above Molex/Ampseal POWER/CAN connection.
- 7. Use the previously removed terminator to terminate the POWER/CAN connection found on the ECU harness.
- 8. Locate the CAN Trunkline harness (208-06-29XX) and plug the 4-pin Amp Superseal connectors into the open connection on Flow module(s) as shown on page 7.
- 9. Route this harness to the ECU harness, using 4-pin Deutsch extensions when needed.
- 10. Locate the "Flowmeter Bus" connector on the ECU harness. Remove the terminator (208-06-2912Y1) and plug the 4-pin Deutsch from the flow modules into this connection.
- 11. Move the terminator to the open 4-pin connector on the end of the CAN Trunkline harness.
- 12. From the in-cab display, address the flow modules and configure the implement as outlined in the setup instructions in this manual beginning on page 14.

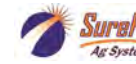

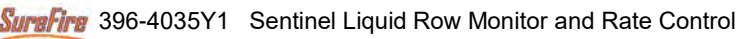

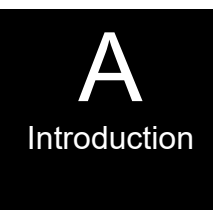

## System Overview Example 1

The following gives an example of a complete SureFire Fertilizer system with these components:

- . Tank •
- Pump •
- Section Valves •
- Sentinel Flow Monitor •
- Check Valve •
- Optional: Dual metering tube plumbing •

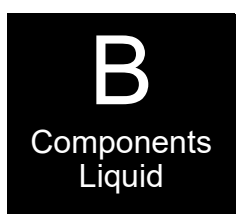

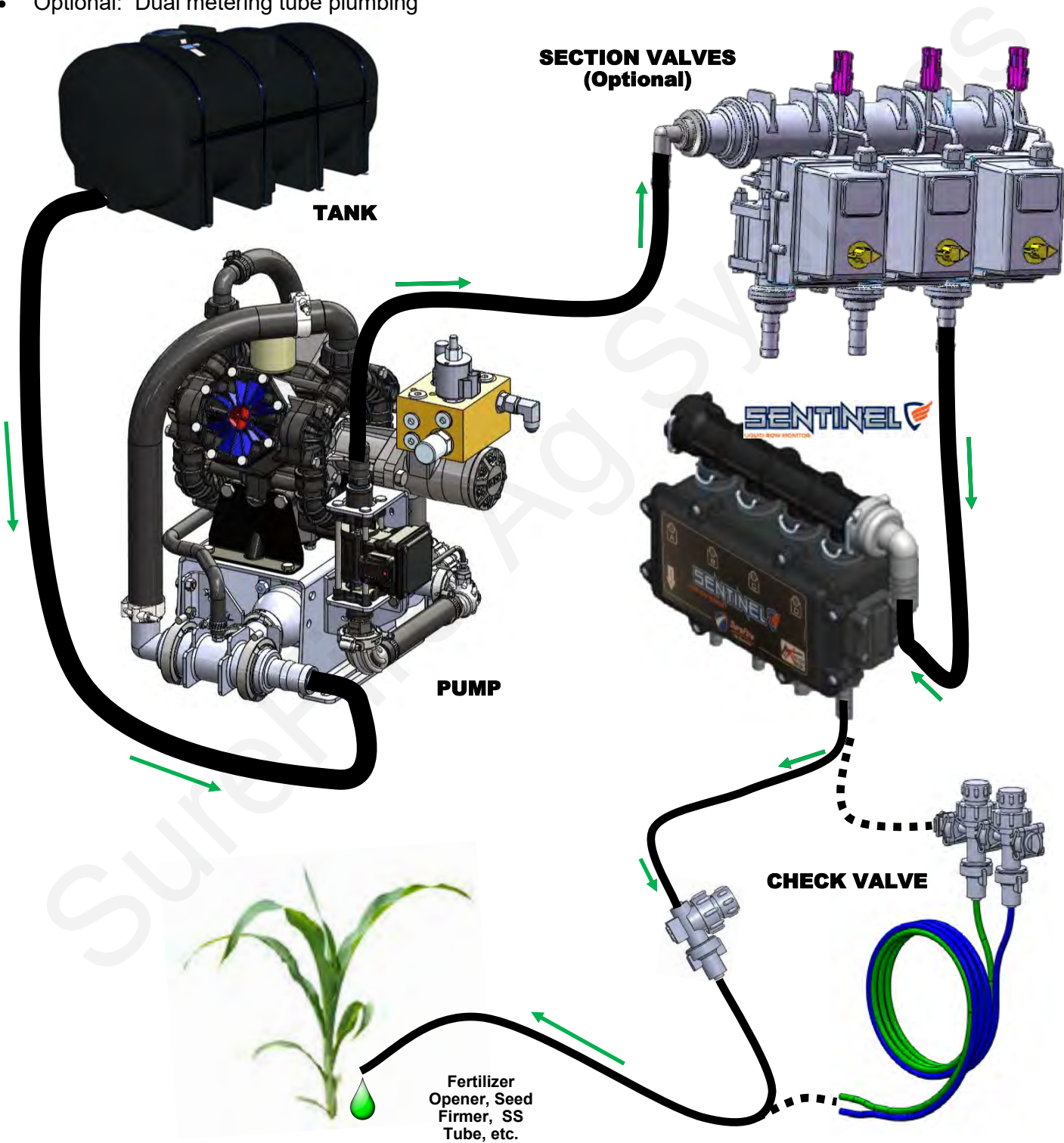

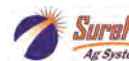

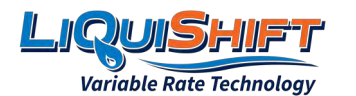

## **System Overview Example 2**

The following gives an example of a complete SureFire Fertilizer system with LiquiShift and these components:

B Components Liquid

- TankPump
- LiquiShift Valve Stack
- Sentinel Flow Monitor
- Check Valves

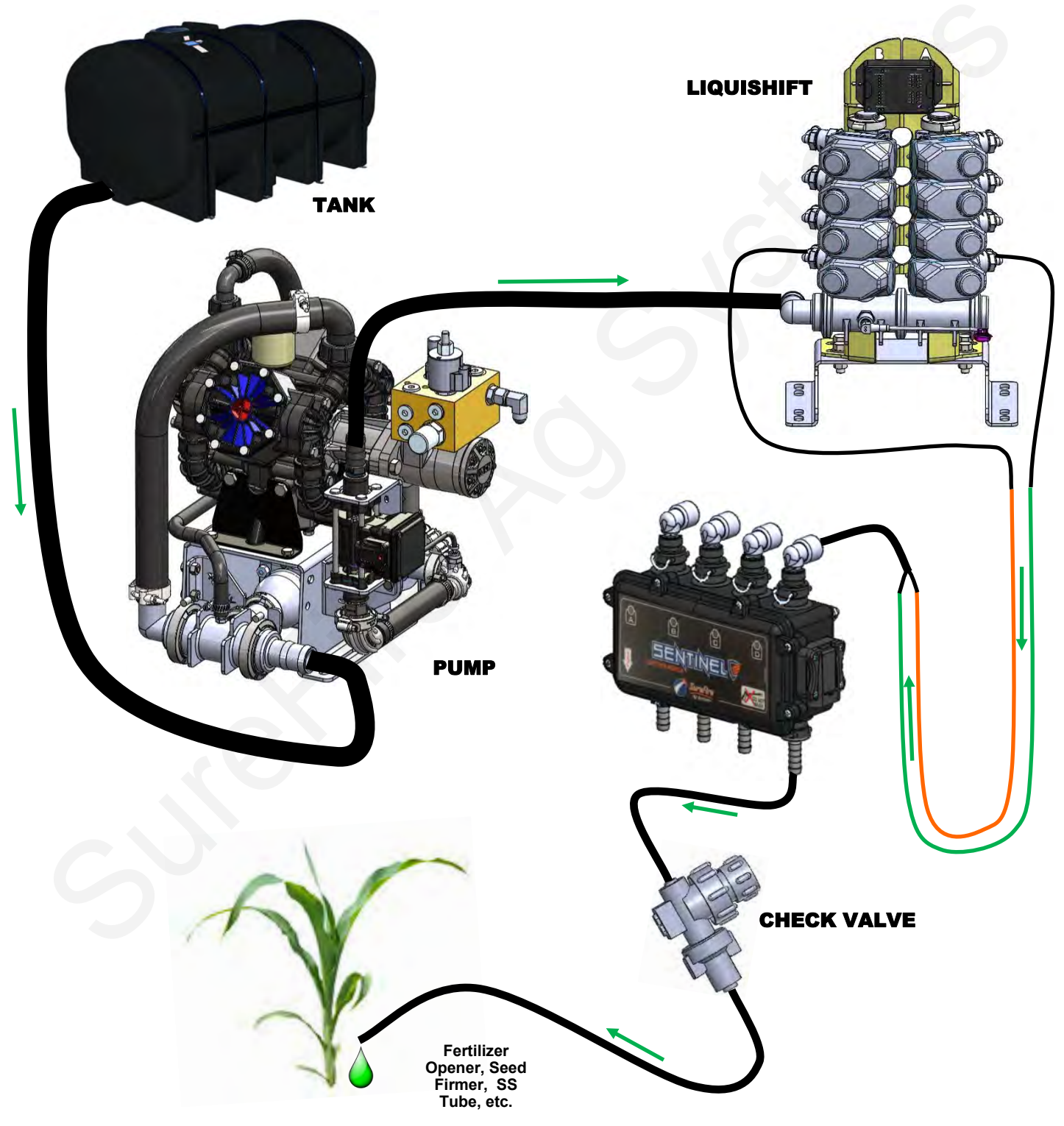

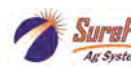

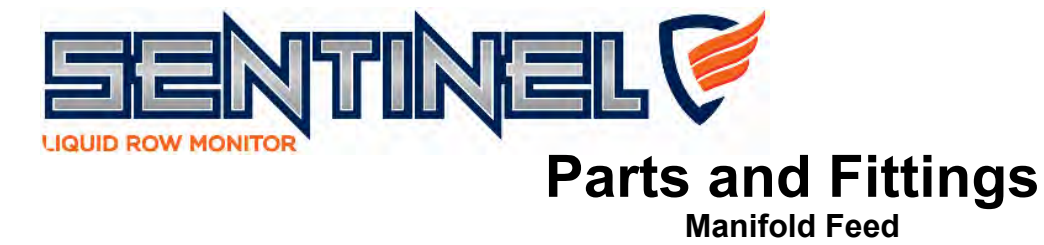

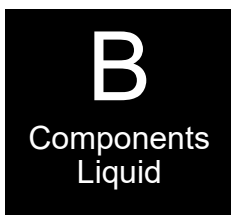

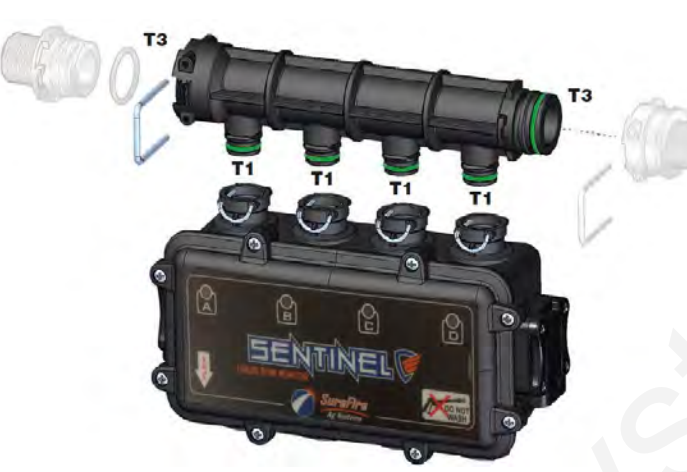

| ITEM NO. | PART NUMBER        | DESCRIPTION                                   |
|----------|--------------------|-----------------------------------------------|
| 1        | 204-01-4625AAGB1B1 | Sentinel <sup>™</sup> Flowmeter Module        |
| 2        | 120-T3MT3F-4XT1M   | T3 Male/Female Manifold w/ (4)T1 Male Outlets |
| 3        | 124-02-010003      | T3 Fork                                       |
| 4        | 120-T3FTEE         | T3 Tee                                        |
| 5        | 120-T3MPLUG        | T3 Male FC Plug                               |
| 6        | 124-02-010004      | T4 Fork                                       |
| 7        | 120-T4FT3FRC       | T4 Female x T3 Female FC Reducer Coupling     |
| 8        | 120-T4MT3MRN       | T4 Male x T3 Male FC Reducer Nipple           |
| 9        | 121-T3M075-90      | T3 Male FC x 3/4" HB - 90 degree              |
| 10       | 121-T3F075         | T3 Female x 3/4" HB                           |
| 11       | 124-01-G11056-V    | Viton O-Ring for T1 fittings                  |
| 12       | 124-01-G11058-V    | Viton O-Ring for T3 fittings                  |
| 13       | 124-01-G11054-V    | Viton O-Ring for T4 fittings                  |

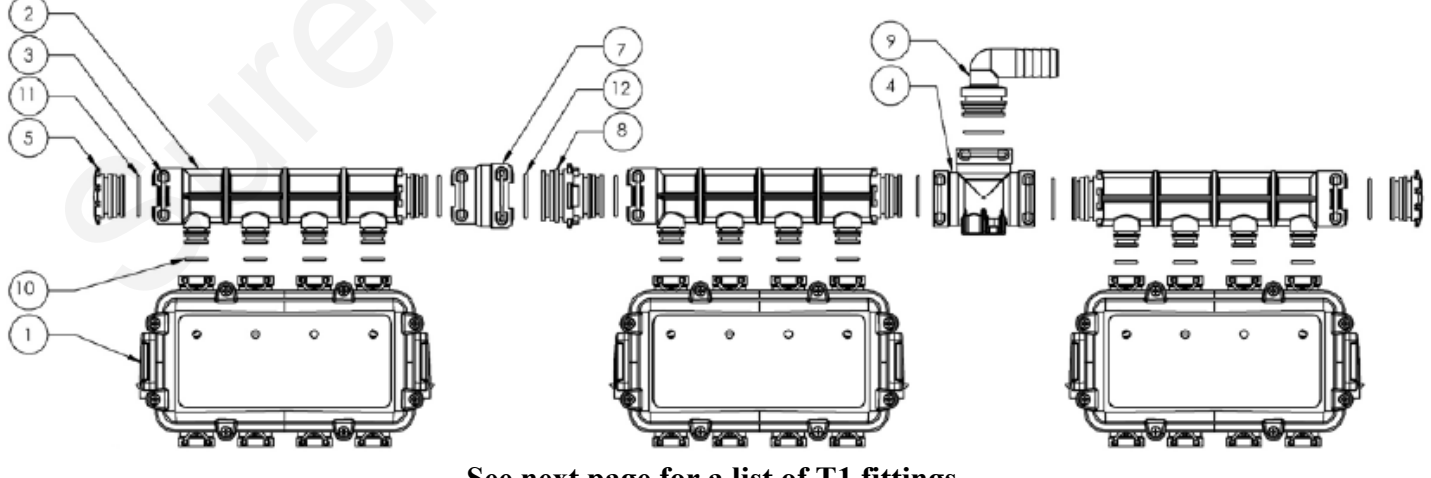

See next page for a list of T1 fittings

4

Ar Syste

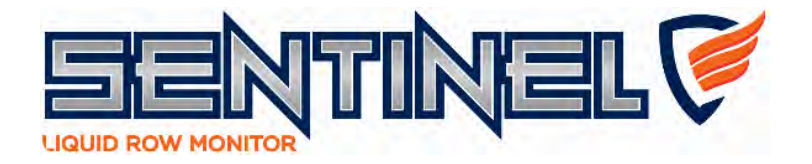

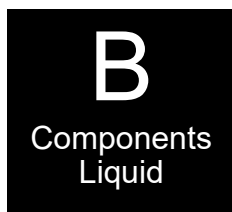

# Parts and Fittings

**Isolated Rows** 

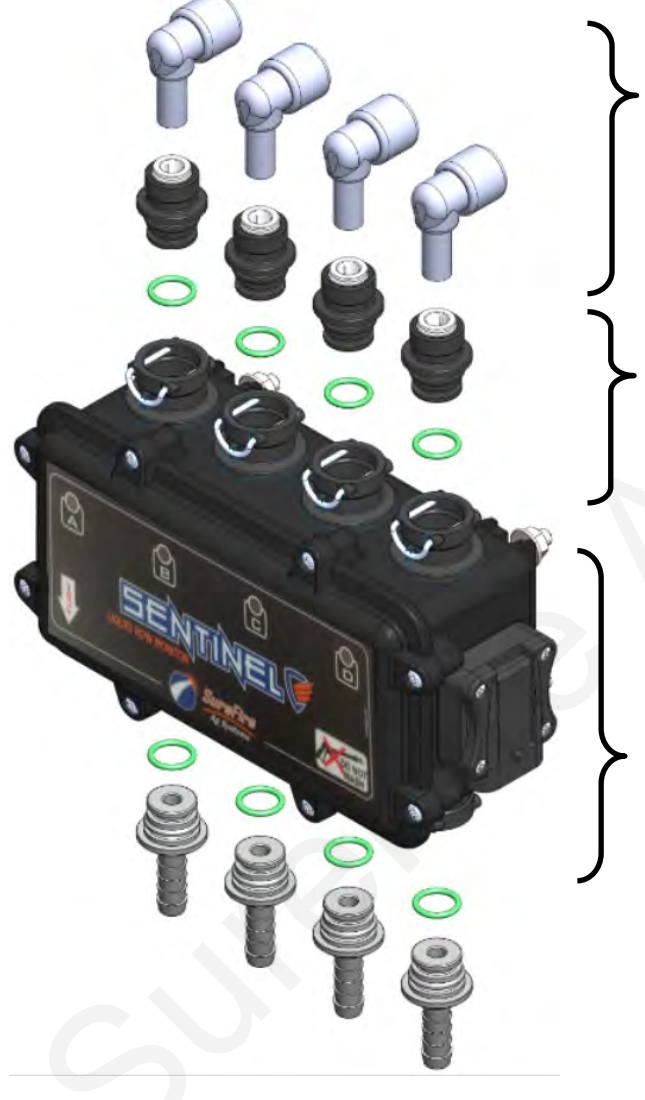

#### Commonly used Quick-Connect (QC) Fittings

| Part Number   | Description                    |
|---------------|--------------------------------|
| 113-12-038038 | Stem Elbow—3/8" Stem x 3/8" QC |
| 113-05-025    | Plug - 1/4" QC                 |
| 13-05-038     | Plug - 3/8" QC                 |

#### **T1** Fittings

| Part Number     | Description                  |
|-----------------|------------------------------|
| 120-T1M038QC    | T1 Male x 3/8" QC            |
| 120-T1M025QC    | T1 Male x 1/4" QC            |
| 121-T1M038      | T1 Male x 3/8" HB            |
| 121-T1M050      | T1 Male x 1/2" HB            |
| 124-01-G11056-V | Viton O-ring for T1 Fittings |

#### **Sentinel Flow Meter**

| Part Number        | Description                   |
|--------------------|-------------------------------|
| 204-01-4625AAGB1B1 | 4-Row Sentinel flow meter     |
| 124-02-010001      | T1 Fork                       |
| 374-4024Y1         | 4-Pin Amp Superseal dust plug |
| 384-1105           | Hardware Kit - mounting bolts |

## SureFire Harness Layout for ISO Sentinel

The SureFire Sentinel module communicates with the Sentinel ECU through a proprietary communication network (CAN). The Sentinel ECU then, using the ISOBUS communication protocol, relays the flow information through the tractor ISOBUS and generates the user interface on the in-cab display. A series of connections are required to form this communication network.

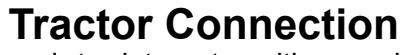

Designed to integrate with any implement, in some cases, connecting the Sentinel starts at the tractor's ISOBUS connection. Power and information is relayed to the Sentinel ECU using a SureFire Front ISO Extension which includes power and CAN bus connections. Already using the tractor ISOBUS? No Problem. SureFire carries ISOBUS-Y harnesses to split the ISO connection at the tractor.

#### Implement Height and Speed Input

Not used in all configurations, the implement height and speed input connections provide additional input options in situations that require advanced alarm control and an auxiliary speed source. These conditions generally exist only in hybrid systems, utilizing multi-branded components.

### Sentinel and LiquiShift

The Sentinel ECU has incorporated software that allows for customized control of up to 2 SureFire LiquiShift systems. When used, the ECU replaces the LiquiShift Controller.

## **Service Connections**

The Terminating Resistor, Programming and RS232 connectors are for service only and should not be used.

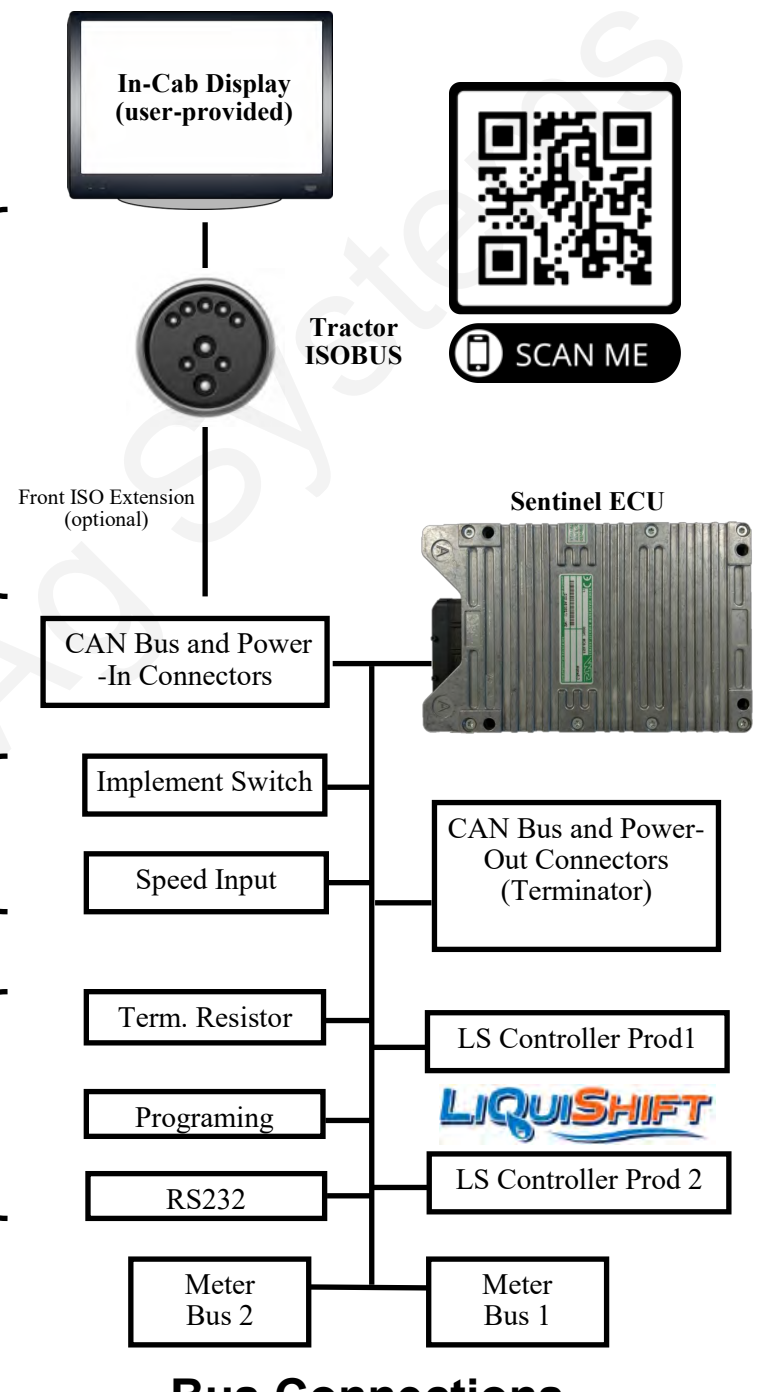

### **Bus Connections**

2 Bus connections are provided for convenience so that each side of the implement can plug into the ECU harness without the need for a long, continuous chain of connections.

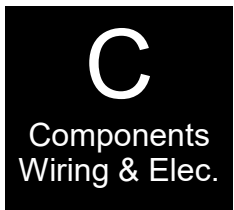

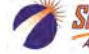

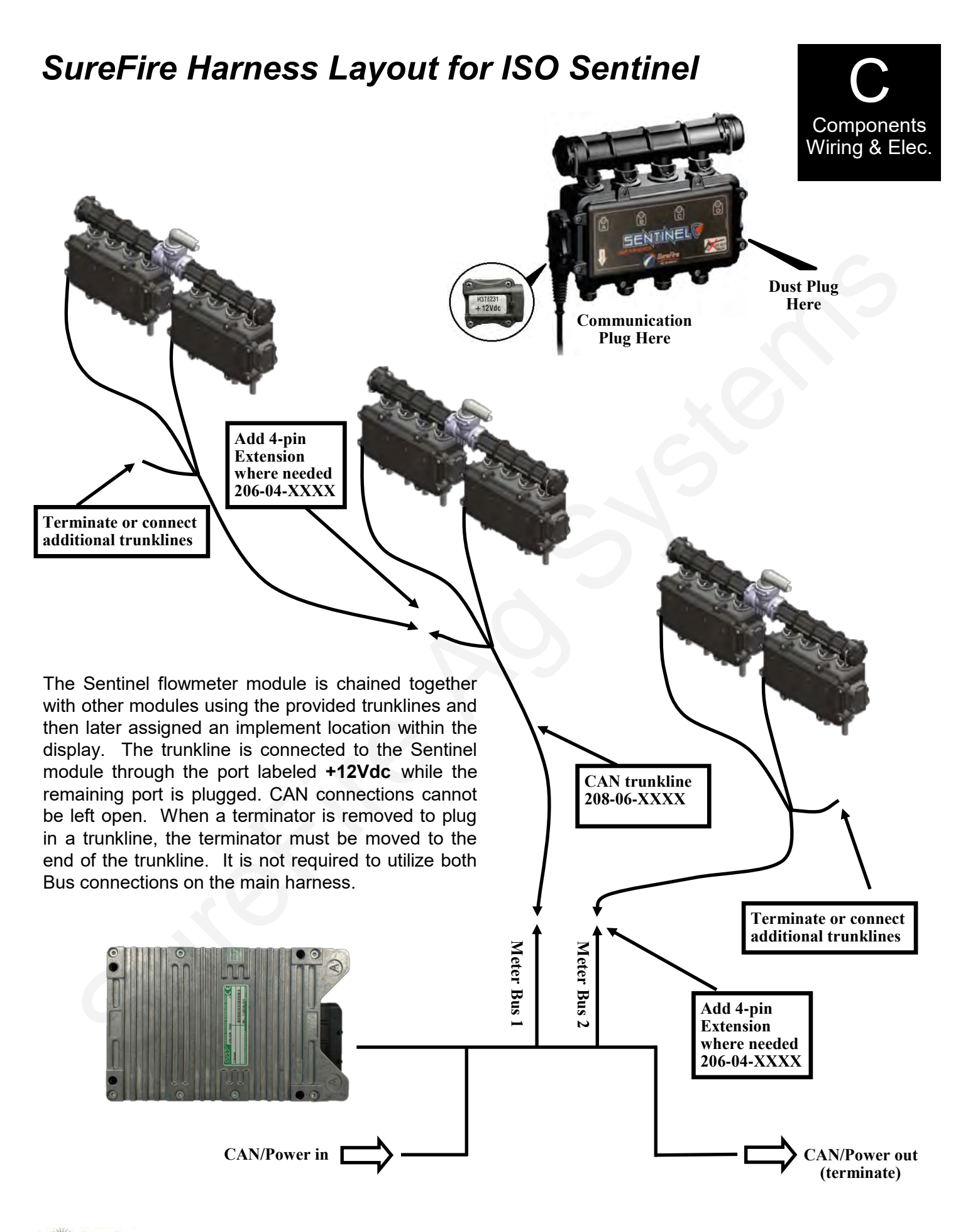

7

Ar Svel

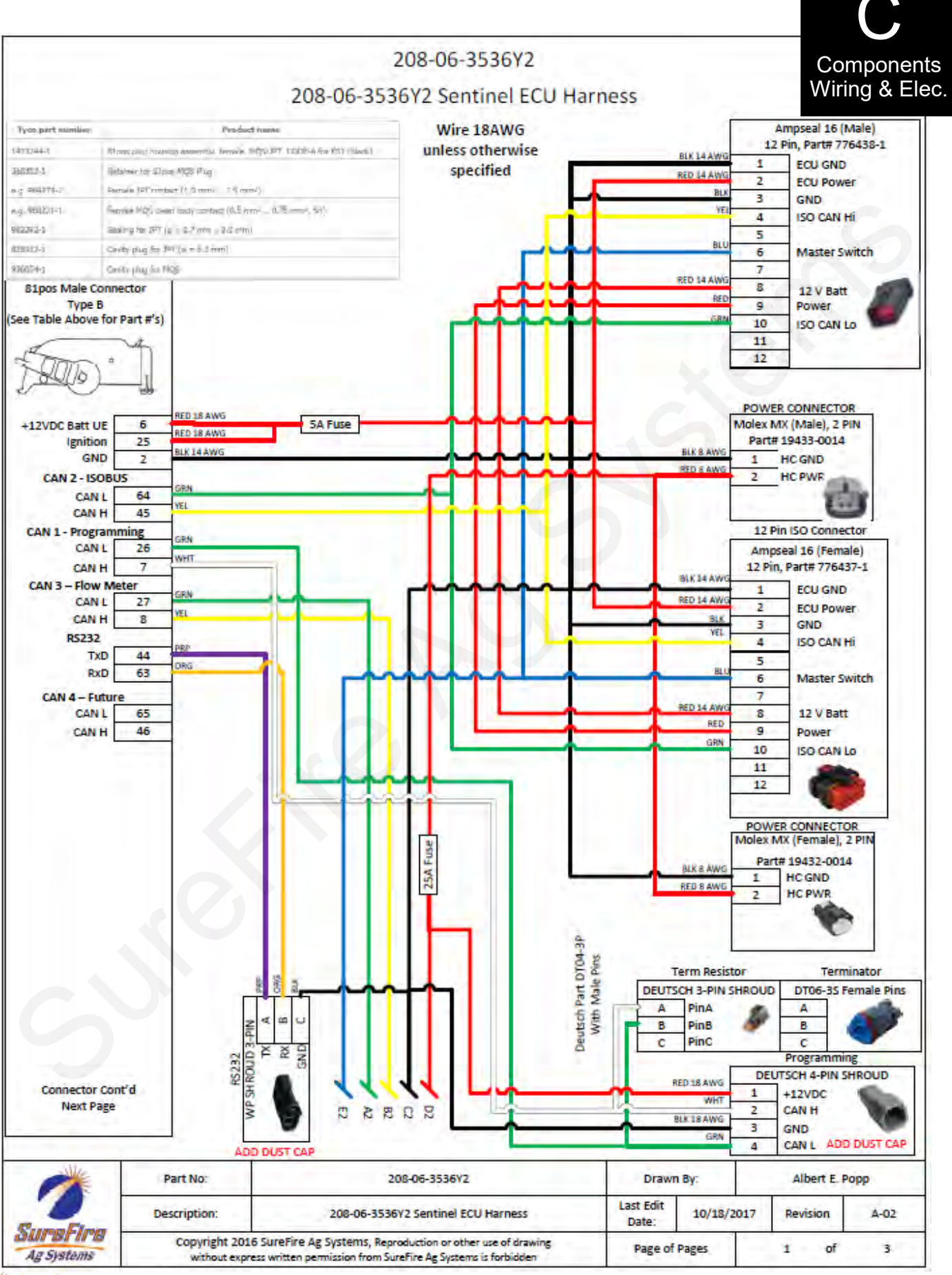

8

SureFire 396-4035Y1 Sentinel Liquid Row Monitor and Rate Control

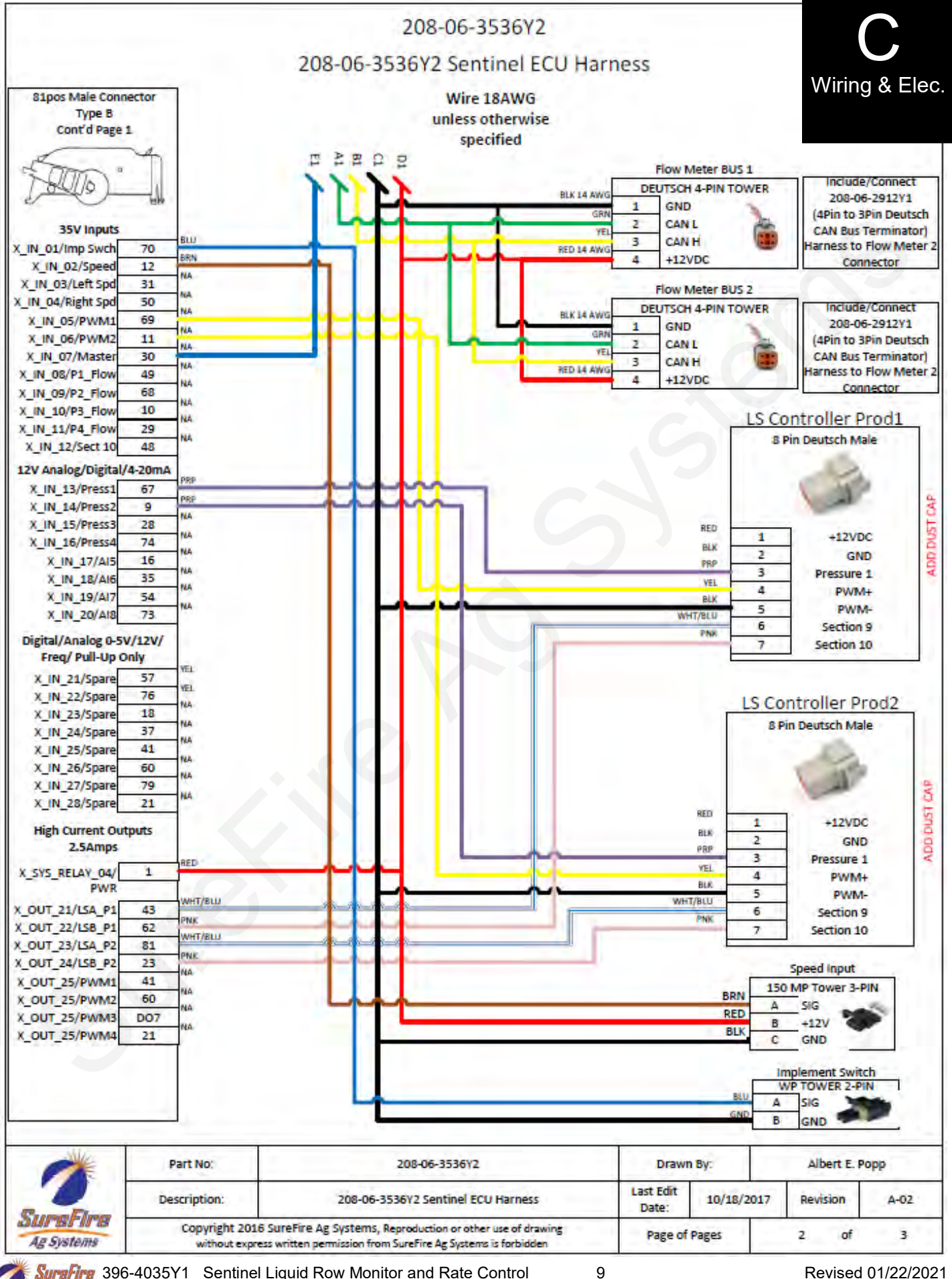

SuraFire 396-4035Y1 Sentinel Liquid Row Monitor and Rate Control Ag Systems

#### 208-06-4099Y4 Connector pinouts for Rate Control and Row Control

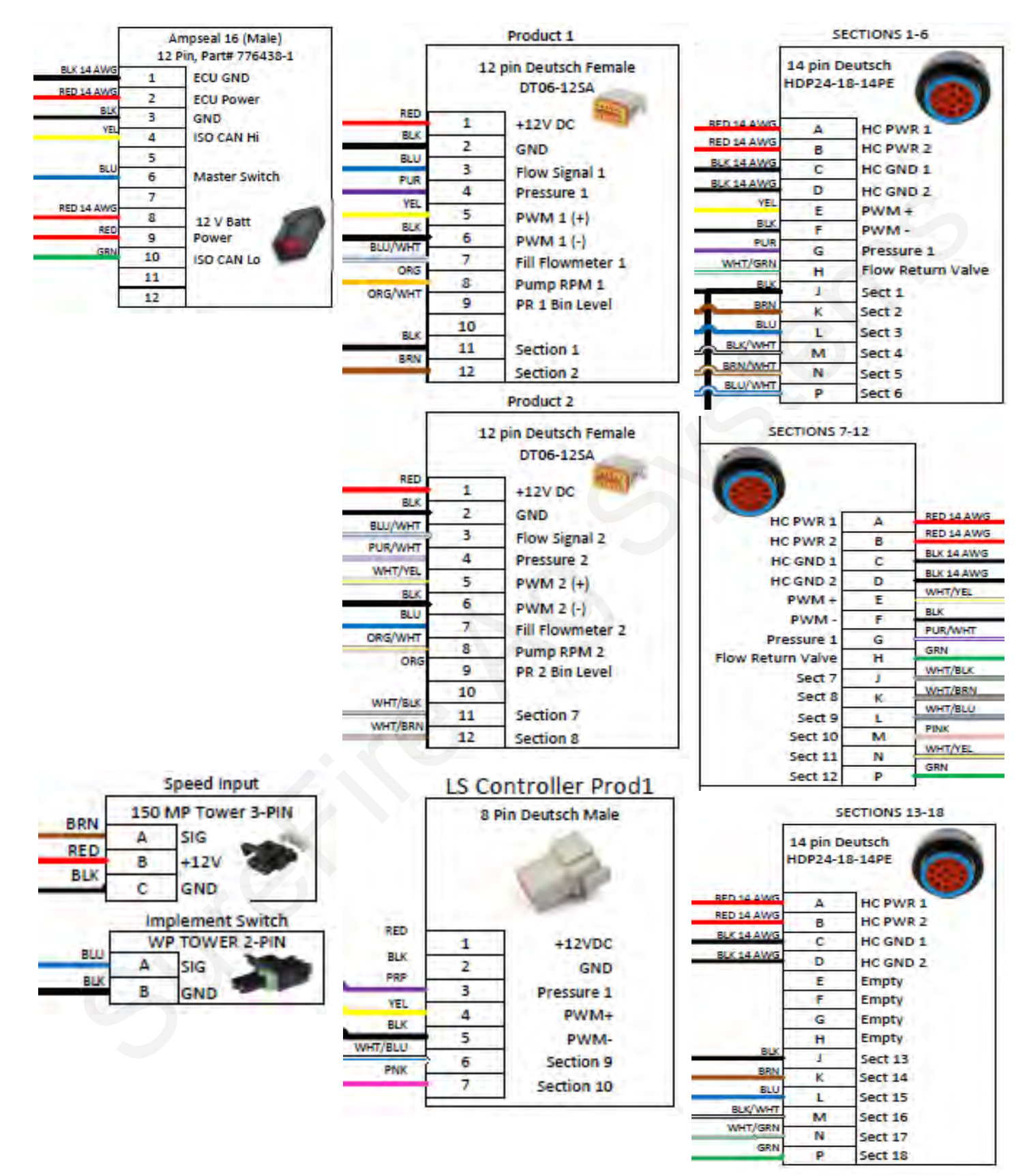

Ag Systems

208-06-2908 Through 2911Y1

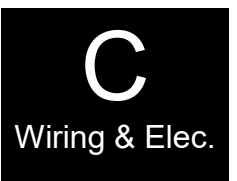

#### 4 Pin Deutsch CAN Trunkline to 4 Pin SuperSeal

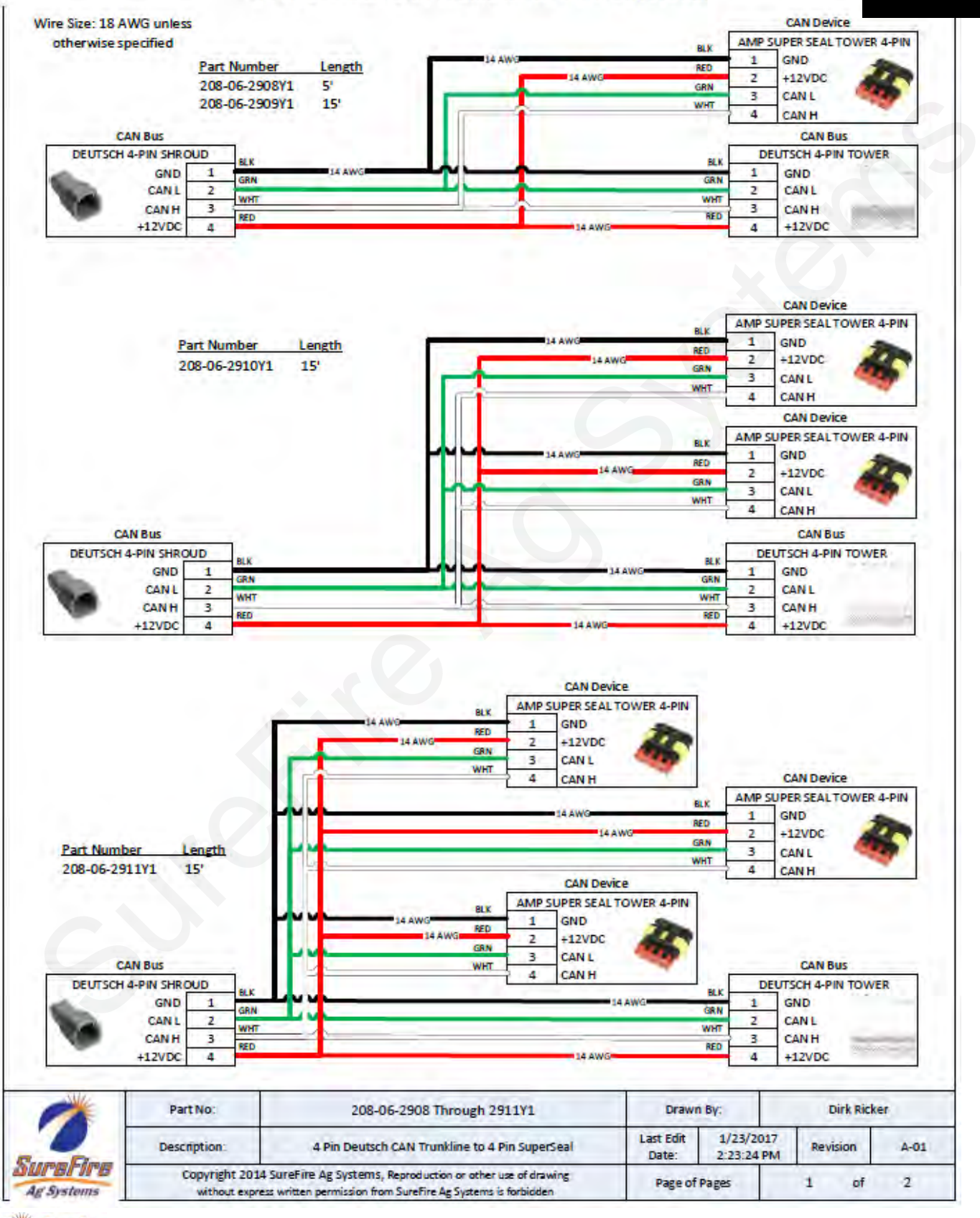

11

SuraFire 396-4035Y1 Sentinel Liquid Row Monitor and Rate Control

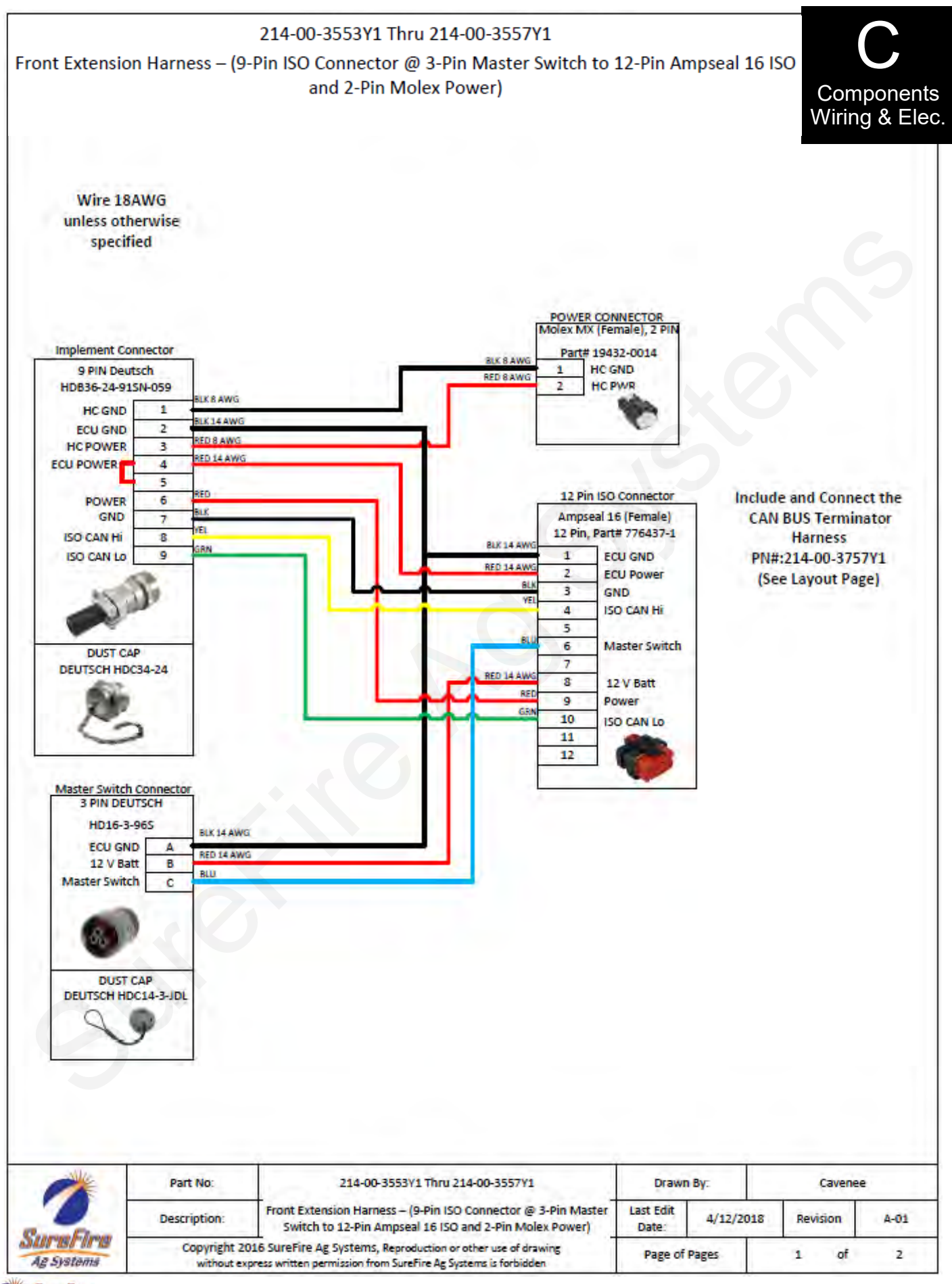

SureFire 396-4035Y1 Sentinel Liquid Row Monitor and Rate Control

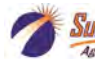

## Sentinel Setup and Configuration Set-up and Configuration

REFERENCE Page #

15

16-17

23

24-27

STEP

1. Press the **HOME** button

The following pages will guide you through the initial set-up and configuration of your Sentinel system. Below is an overview of the steps necessary to fully configure the system before operation. Each subsequent page outlines the page features as well as the sequence of buttons used to navigate to that page from the HOME screen.

BENTINE

2. Go to the settings page by touching the SETTINGS button

## **Basic Steps for Initial System Set-up**

For detailed information on a step, go to the referenced page

- 3. On the settings page, specify the number of products being monitored (maximum of 4) 16-17 4. Configure each product by touching the **PRODUCT** button 16-17 5. Use the BACK arrow to go back to the SETTINGS menu. 18-19 6. Select DEVICE and set up each product with requested information. 18-19 7. Set up the implement dimensions by touching the IMPLEMENT button. 18-19 8. Choose a speed source by selecting the **SPEED** button. 20 20 9. Select system control options (task control, lift switch, etc.) under HARDWARE 10. Set up the product rate and rate mode with RATE SETUF 21 11. Rate Control Setup 21 22 12. Row Bar Button and Wheat Button -- Customizing Alarms
  - 13. From the Settings screen, touch the **NEXT** button.
  - 14. Click on Flow Module Diagnostics
    - 15. Ensure that all flow modules are plugged in and click Reset All Addresses
    - 16. Unplug all modules for Product 1.
    - 17. Beginning with module #1, plug it back in module 1 should turn green on the screen
    - 18. Moving across the implement, plug in each module for Product 1 in order.
    - 19. If applicable, address the modules for product 2 by repeating steps 14-16 for product 2
    - 20. Select the correct module orientation (ABCD or DCBA) (What is Row 1? (A) or (D)?
    - 21. More operation and setup information

Revised 01/22/2021

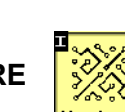

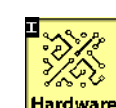

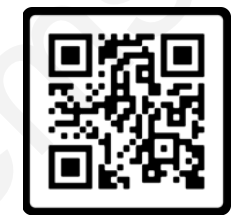

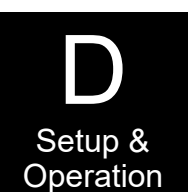

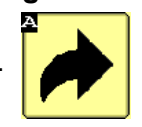

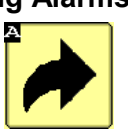

## **Sentinel Setup and Configuration** Home Screen Navigation for Row Monitoring

Setup &

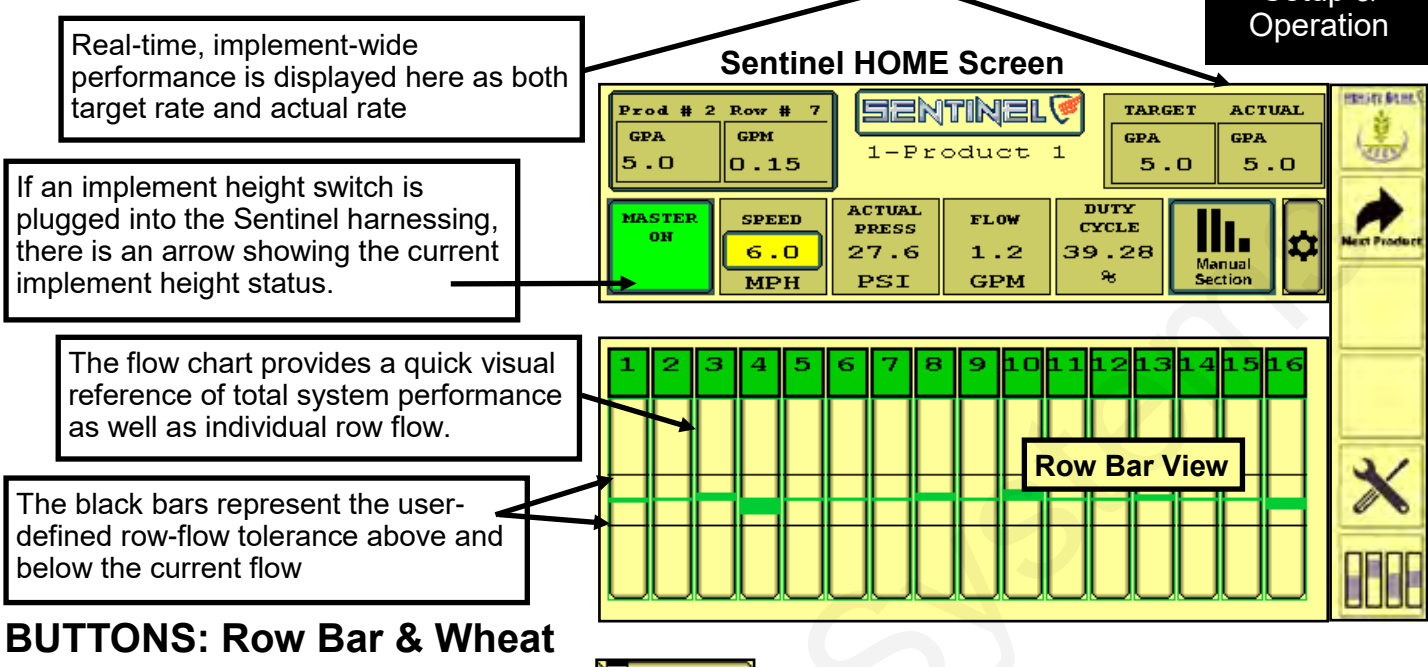

The SENTINEL ROW BAR button appears when using row flow monitoring. When doing row flow monitoring, this takes you to the row bar view page (above). This

button may appear on the right side of the screen or on bottom left, where it puts the Row Bar View on the bottom half of the screen.

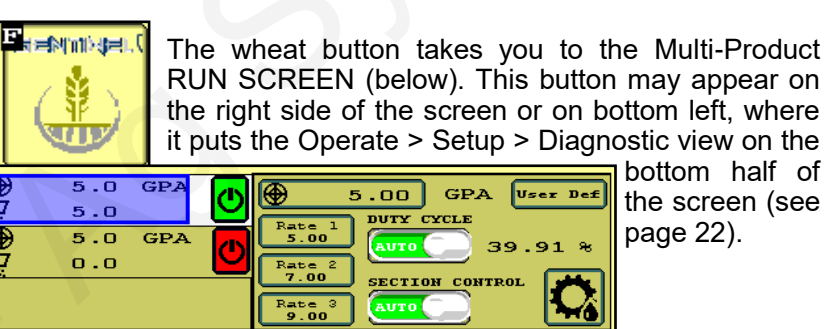

| Prod # 1 | Row # 2 |
|----------|---------|
| GPA      | GPM     |
| 0.0      | 0.00    |
|          |         |

Touching the **ROW DETAIL** button will display individual row details including individual row flow, rate, module temperature, voltage, etc. (see page 24) To change the row that is being displayed in this button, touch the row on the flow chart. (see pg. 24)

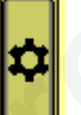

Touching this button will allow you to set up the icons on this row of the screen. When you press this button you will see three rows of icons. The top row shows what is on your screen now. To change an icon, press on that icon on the top row and then press on the icon you want there on the 2nd or 3rd row. Click OK.

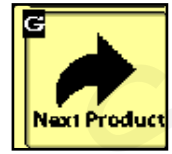

Toggle between up to 4 product screens (Liquid Row Flow Monitoring) or 2 products (Rate Control) by touching the **NEXT PRODUCT** button.

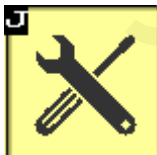

The **SETTINGS** button will be used to access the system configuration pages and to change individual product alarm, tolerance, and rate settings. (see next page)

MASTER OFF

The MASTER ON/OFF button enables MASTER and disables the Sentinel system. он This must be **GREEN** (MASTER ON) for Sentinel to work.

ARROW indicates implement position when using Implement Switch with Sentinel

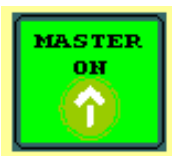

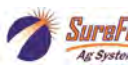

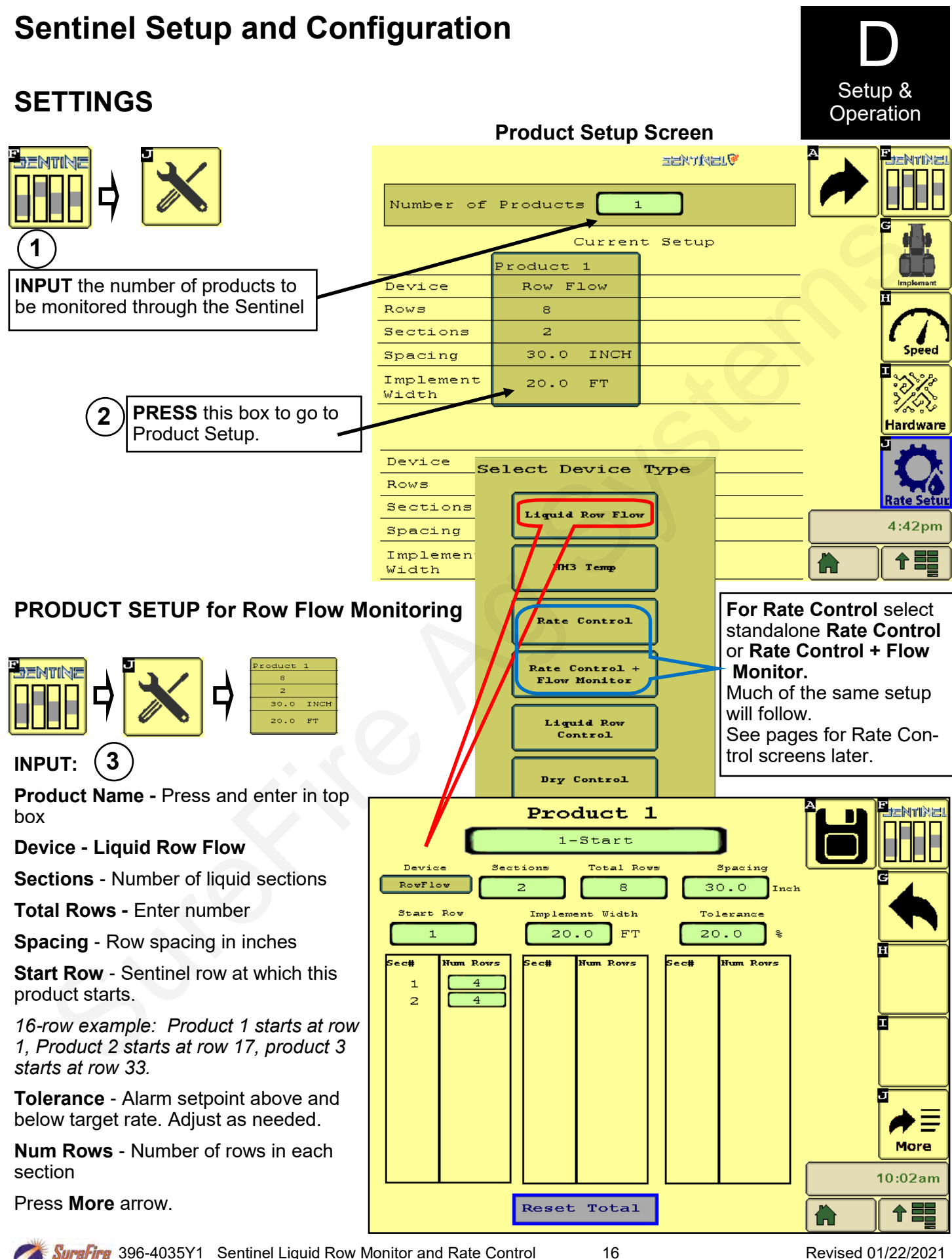

Ar Syste

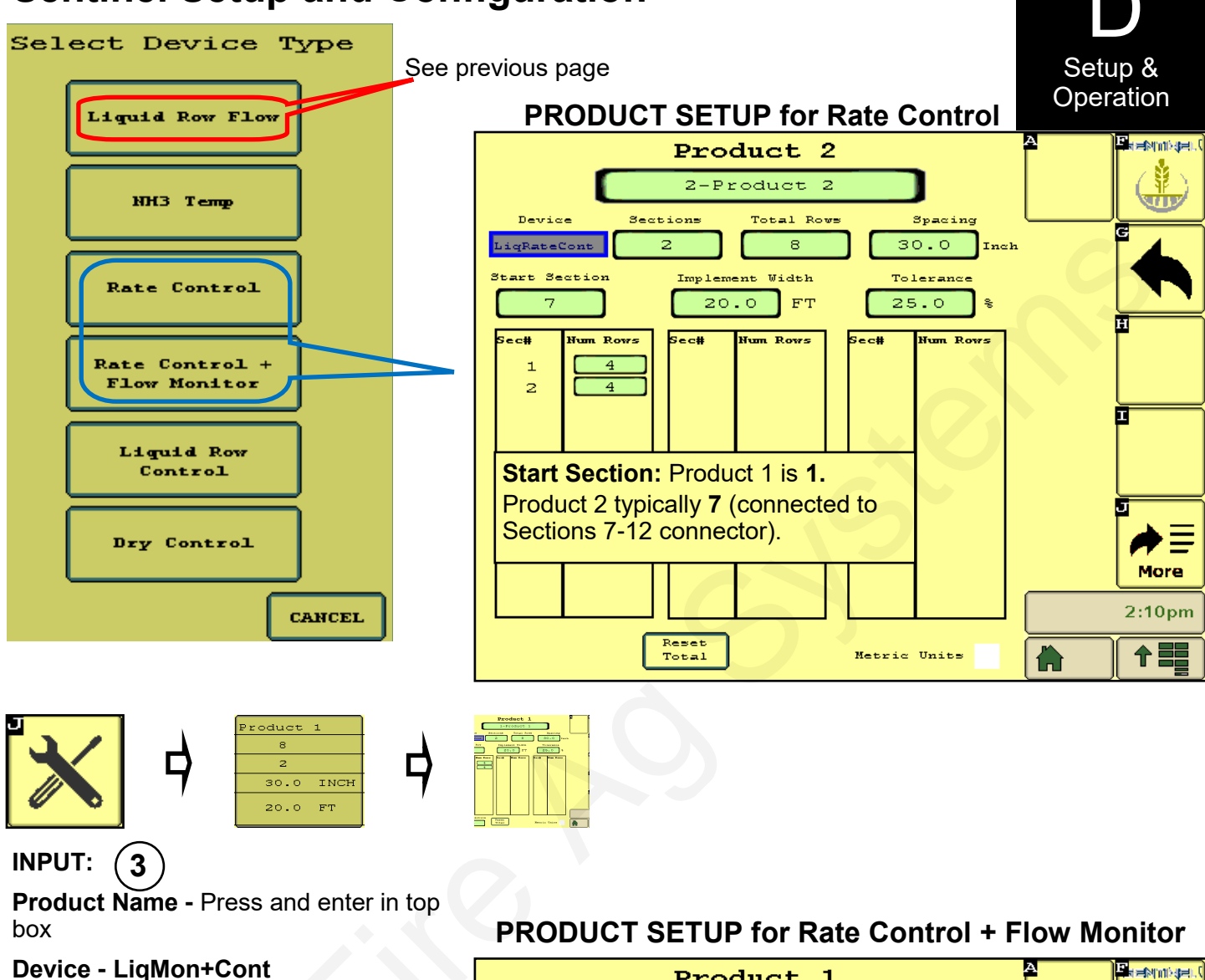

| Device - Liqivion+Cont                                                                                  | Product 1                                                                                                    |
|----------------------------------------------------------------------------------------------------|----------------------------------------------------------------------------------------------------|
| Sections - Number of liquid sections                                                                    | 1-Product 1                                                                                                    |
| Total Rows - Enter number                                                                               | Device Sections Total Rows Spacing                                                                                      |
| Spacing - Row spacing in inches                                                                         | LigMon+Cont         2         8         30.0         Inch           Start Row         Implement Width         Tolerange |
| Start Row - Sentinel row at which this product starts.                                                  | 1     20.0     FT     25.0       Sec#     Num. Rows     Sec#     Num. Rows                                              |
| 16-row example: Product 1 starts at row 1, Product 2 starts at row 17                                   | $ \begin{array}{cccccccccccccccccccccccccccccccccccc$                                                                   |
| <b>Tolerance</b> - Alarm setpoint above and below target rate. Adjust as needed.                        |                                                                                                    |
| Num Rows - Number of rows in each section                                                               | Start Section: Product 1 is 1.<br>Product 2 typically 7 (connected to                                                   |
| <b>Start Section:</b> Product 1 is <b>1.</b> Product 2 typically <b>7</b> (connected to Sections 7-12). | Sections 7-12 connector).                                                                                               |
| Press <b>More</b> arrow.                                                                                | Start Section Reset<br>1 Total Metric Units                                                                             |

17

പ്

JÜLZ

**/ =** 

More

2:10pm

个言

## **PRODUCT SETUP for Row Flow Monitoring (cont.)**

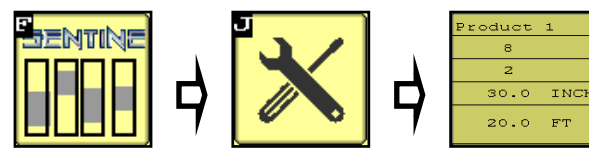

**Rate Mode:** For Row Monitoring > **Avg.** Sentinel will report how from the average each row is. For systems less than 6 rows, may need to use **User Def.** and enter the Rate.

**Smoothing:** Check the box and enter % (10 def.)

**Rate for Outside Rows:** for Row Monitoring if applying half rate or rate and a half on outside rows.

#### Special settings for interplant planters

The following settings can be activated to monitor only the rows that are being used

**Split Row Md** - check this box when interplant rows are disabled.

**Disable ODD Rows** - press to disable the Sentinel for all odd-numbered rows

**Disable Even Rows** - press to disable the Sentinel for all even-numbered rows

Enable All Rows - press to read all rows

**ABCD or DCBA:** Sets orientation of Sentinel modules.

Press Arrow to go BACK.

### Implement SETUP

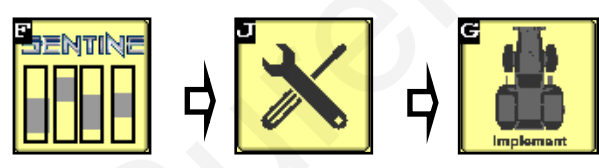

The implement setup dimensions are used when Task Control is enabled. This allows the display to know the position of the liquid boom to turn on/off sections to match the liquid. Sentinel then automatically disables the alarms for sections as flow to those sections is turned off.

A = distance from GPS Antenna to Hitch

- B = implement offset
- C = distance from hitch to application point

#### **RATE MODE / Smoothing**

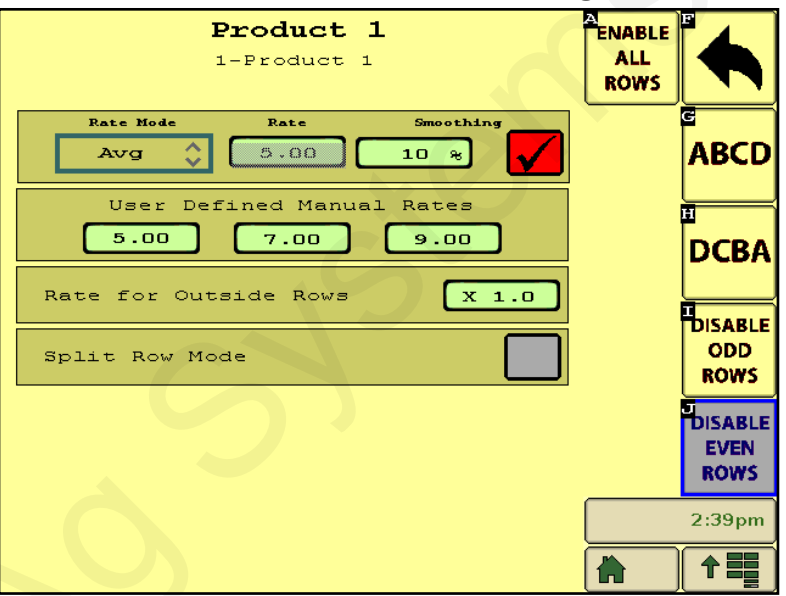

### IMPLEMENT SETUP

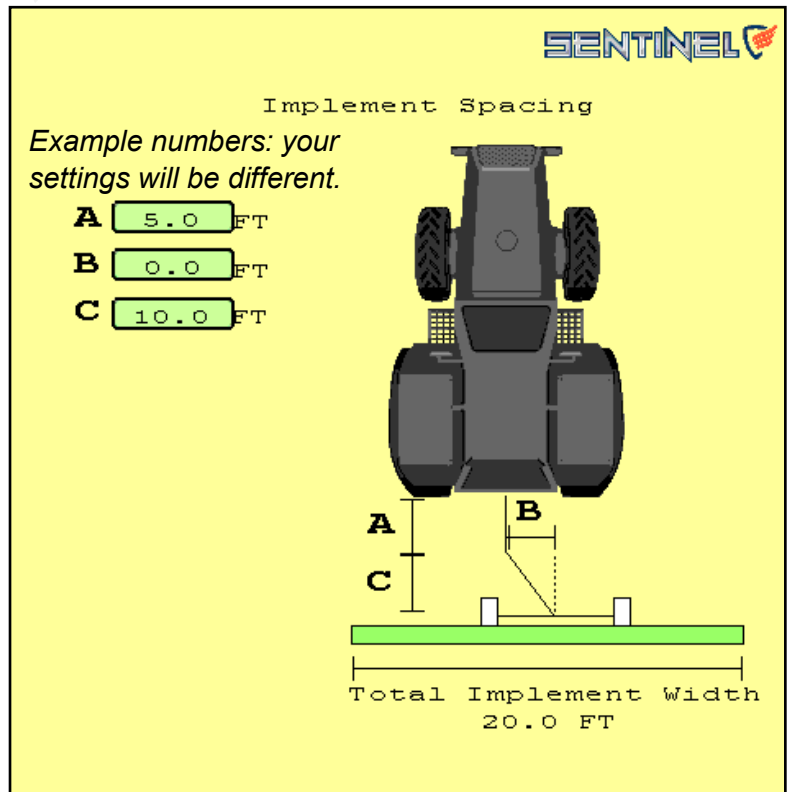

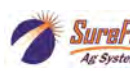

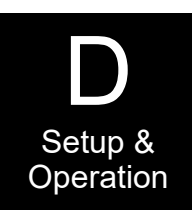

## **PRODUCT SETUP for Rate Control**

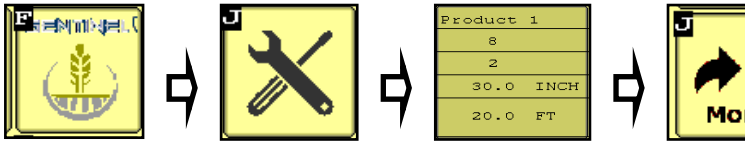

**Rate Mode:** For **Rate Control** > **User Def(ined)** > enter up to 3 rates; or **Rx** for prescription rates.

For Row Monitoring > **Avg.** For systems less than 6 rows, may need to use **User Def.** 

**Smoothing:** Check the box and enter % (10% is the default)

**Rate for Outside Rows:** for Row Monitoring if applying half rate or rate and a half on outside rows.

**Control Integral (K**<sub>i</sub>): For SureFire technical support.

**LiquiShift Enable:** Check the box if this product is a LiquiShift system.

**LiquiShift A/B Close on Stop:** For SureFire technical support.

**ABCD or DCBA:** Sets orientation of Sentinel modules.

Press Arrow to go BACK.

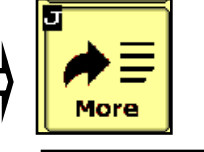

#### **RATE MODE / Smoothing** Product 2 ENABLE 2-Product 2 ALL ROWS Smoothin Rate Mode Bate User Def 0.00 ABCD 10 ж Defined Manual Rates User 5.00 15.00 10.00 DCBA X 1.0 Rate for Outside Rows DISABLE ODD 0.10 Control Integral ROWS DISABLE LiquiShift Enable EVEN ROWS LiquiShift A/B Close On Stop

#### Special settings for interplant planters row monitoring

**Disable ODD Rows** - press to disable the Sentinel for all odd-numbered rows

**Disable Even Rows** - press to disable the Sentinel for all even-numbered rows

Enable All Rows - press to read all rows

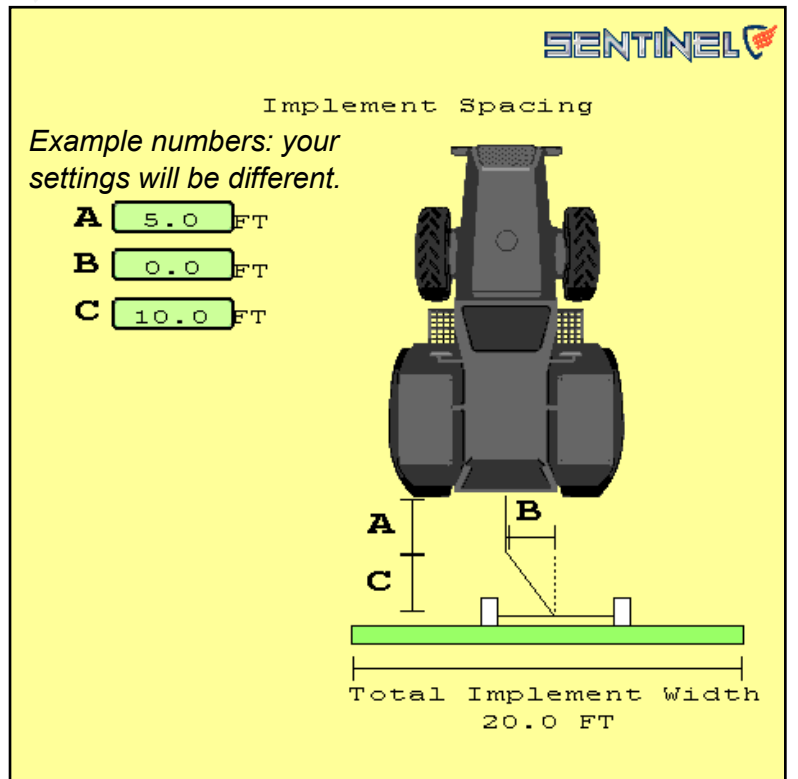

### **Implement SETUP**

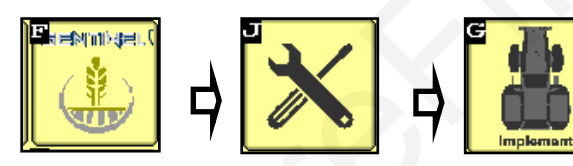

The implement setup dimensions are used when Task Control is enabled. (*Task Control should be enabled for Sentinel Rate Control.*) This allows the display to know the position of the liquid boom to turn on/off sections to match the liquid. Sentinel then automatically disables the alarms for sections as flow to those sections is turned off.

- A = distance from GPS Antenna to Hitch
- B = implement offset
- C = distance from hitch to application point

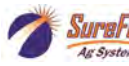

Setup & Operation

## **Speed Input and Calibration**

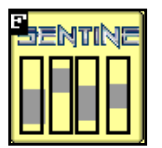

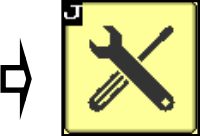

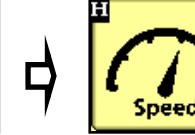

Select Speed Source:

**Ground Speed (default)** - GPS speed or speed posted by the tractor ECU

**Wheel Speed** - speed of the tractor wheels. Slip is not accounted for.

Machine Selected Speed - user-defined speed posted by tractor ECU

**Simulated Speed** - to perform stationary flow tests, a simulated speed must be entered

**ECU Input Speed** - alternate speed input on Sentinel ECU harness can be plugged into a wheelspeed sensor or GPS speed receiver.

**Speed Calibration** - used to calibrate the ECU input speed source.

#### Hardware

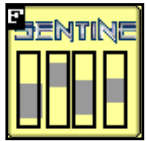

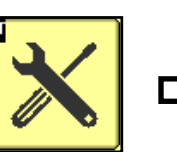

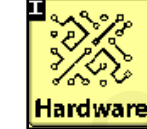

#### Select Hardware Options:

Master Switch-- Check only if there is a dedicated Master Switch (Foot Switch) plugged into Sentinel.

**Use Height Switch** - check ONLY if the Sentinel has a dedicated lift switch. The switch used by your non-Sentinel rate controller IS NOT used by Sentinel. If this box is checked, the implement position indicator will appear on the HOME screen on the MASTER ON/OFF indicator. **Invert Height Switch** if necessary for correct orientation.

**Task Control** - permits Sentinel to use available task control information on the bus regarding section control. **Check this box for Rate Control**. Must have Task Control Software enabled on the display.

**IntelliSection** - enabling IntelliSection allows the Sentinel to determine when sections are turned off by looking at flow across the entire section. When the average flow across the section drops near zero, alarms for those rows are disabled. **Check this box if not using Task Control.** Often used when using Sentinel for **Row Flow Monitoring**.

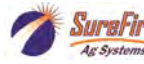

|            | Ground Spee            | d         |    |
|------------|------------------------|-----------|----|
|            | Ground Spee            | d         |    |
|            | Wheel Speed            | d.        |    |
|            | Machine Selected       | Spe       | ed |
| $\bigcirc$ | ECU Input Spe          | eed       |    |
| speed      | Simulated Spe          | eed       |    |
|            | Ground Speed           | <b>\$</b> |    |
| Si         | mulate Speed           | мрн       |    |
| ECU S      | peed Calibration 0.139 | мрн       |    |
|            |                        |           |    |
|            | Diagnostic             |           |    |
| Ground     | 1 Speed                | 0.0       |    |
| Wheel      | Speed                  | 0.0       |    |
| Machir     | ne Selected Speed      | 0.0       |    |
| ECU Ir     | nput Speed             | 0.0       |    |

NOTE: If the selected speed source does not cause Sentinel to display speed, choose another source until speed is displayed.

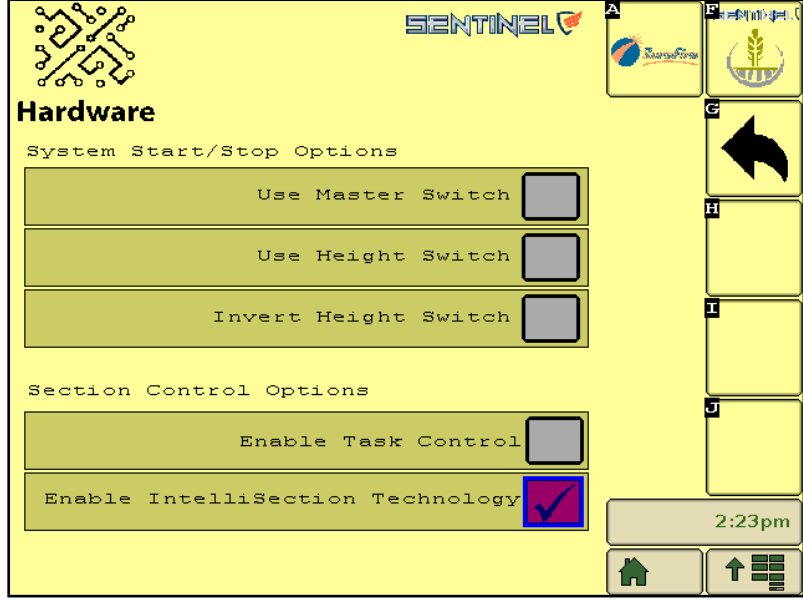

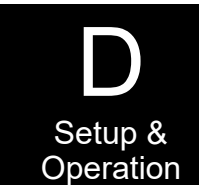

**Rate and Rate Mode Setup** 

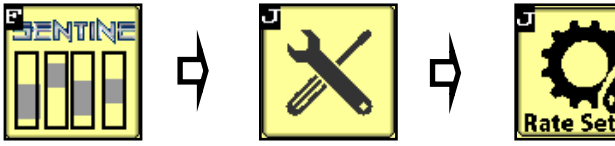

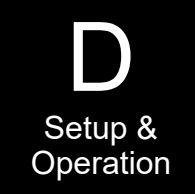

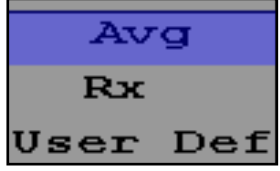

**RATE MODE:** In **AVG**, Sentinel calculates the application rate based on average flow across all rows. AVG is typically used for Row Flow Monitoring. Small implements (less than 6 rows) may work better with User Def. **User Def** is used for Rate Control. **Rx** is used for prescription rates.

#### INPUT:

**Product Rate:** If you selected "User Def" enter the target rate for each product configured. Product rates will be greyed out unless configured for multiple products on the SETTINGS page or if AVG is selected.

**Smoothing:** Check the box. If the applied rate is within the percent set here, the applied rate will show on the screen as equal to the Target Rate. Typical setting is 10%.

**Flow Adjustment:** Flow can be calibrated systemwide. This does not calibrate individual rows. Generally this number is left at 1.00

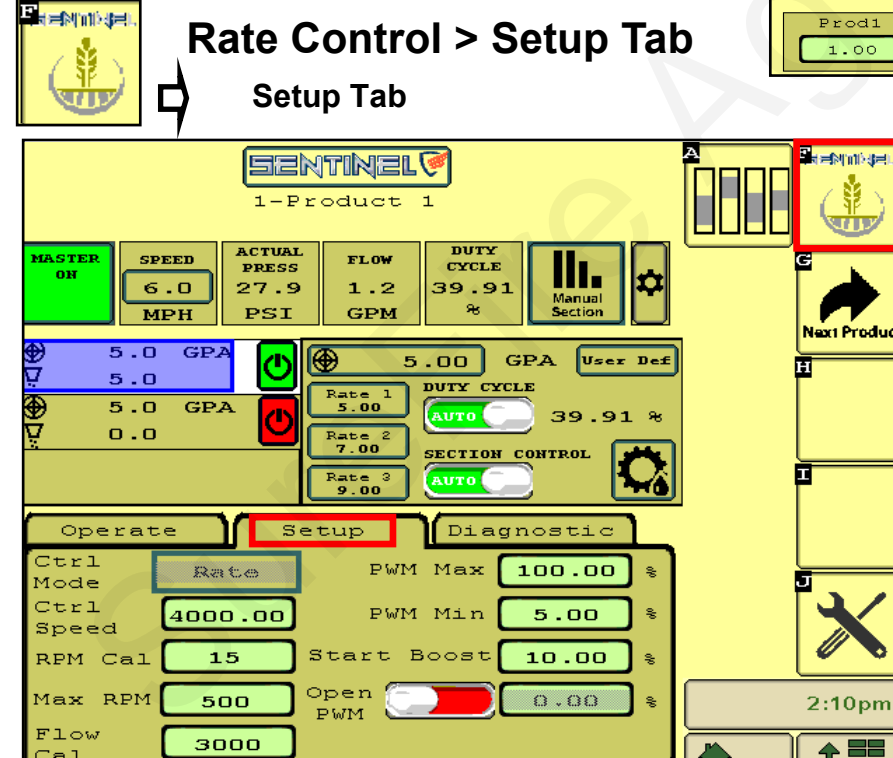

#### Rate and Rate Mode Setup Screen

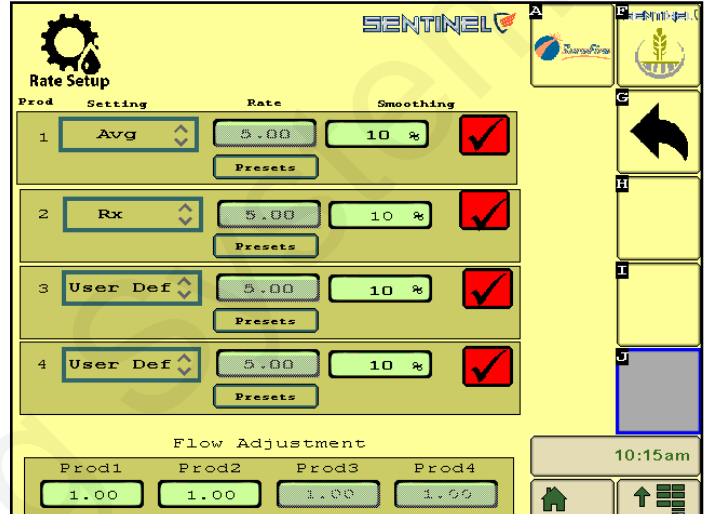

Typical setup entries. Adjust as needed for best operation.

|             | Tower<br>(Electric) | PumpRight<br>(Hydraulic) |
|-------------|---------------------|--------------------------|
| Ctrl Speed  | 4000                | 200                      |
| RPM Cal     |                     | 15                       |
| Max RPM     |                     | 500                      |
| Flow Cal    | 3000                | 2000                     |
| PWM Max     | 100                 | 80                       |
| PWM Min     | 10                  | 30                       |
| Start Boost | 10                  | 30                       |

**Ctrl Speed:** Increase if system seems too slow in getting back to rate when speed/ width/rate changes. Decrease if system surges and won't lock on to rate going across the field.

**Max RPM:** Increase to 550 if maximum pump output is needed.

Flow Cal: Written on Serial Number label on side of flowmeter.

**Flow Cal: 0**.13 to 2.6 gpm and 0.3 to 5 gpm = 3000 pls/gal. 0.6 to 13 gpm and larger flowmeters = 2000 pls/gal. **PWM Min:** If the pump won't go slow enough for low rate or low speed, lower the PWM Min.

Start Boost: Increase this if needed to get more product flowing on the start of a pass.

**Open PWM:** Turn this on to have pump run while not applying. Set pump speed with number in % box.

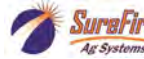

When operating with RATE CONTROL **and** ROW FLOW MONITORING, the Wheat button in the **top right corner** gives you the top half of the screens below.

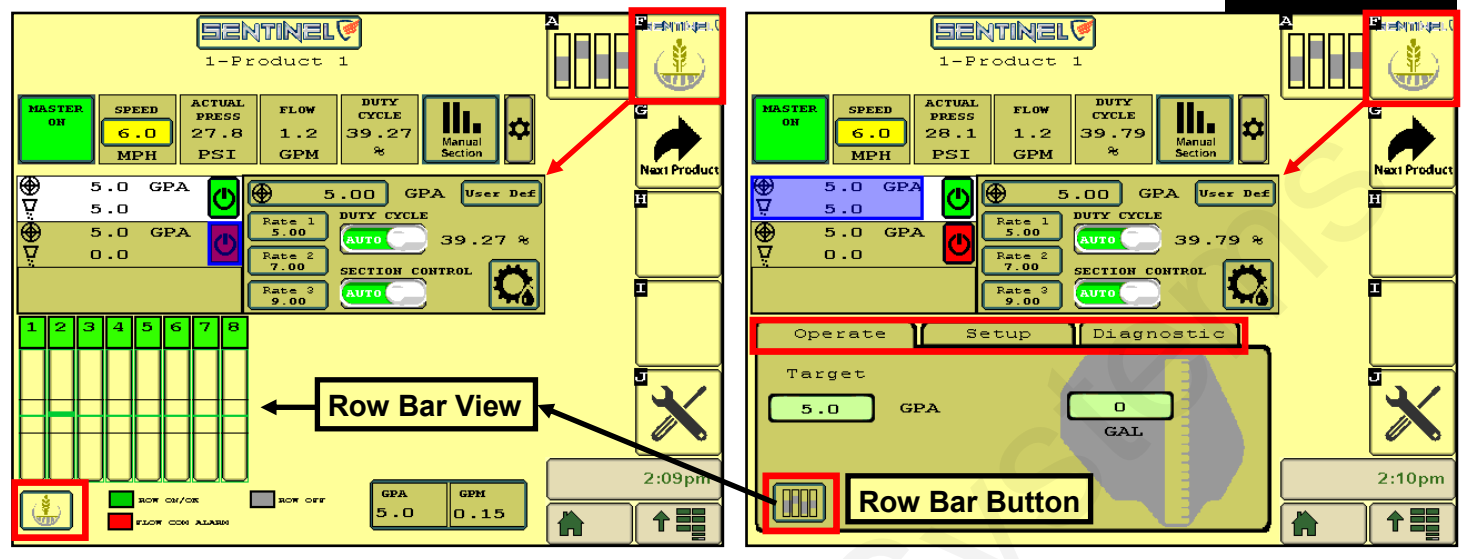

When operating with RATE CONTROL and ROW FLOW MONITORING, pressing the **Wheat button** in the **lower left corner** gives you the bottom half of the screen with Operate > Setup > Diagnostic. Pressing the **Row Bar Button** in the **lower left corner** gives you the Row Bar View on the bottom half of the screen.

### **Customizing Alarms, etc**

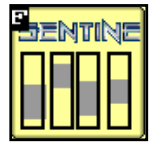

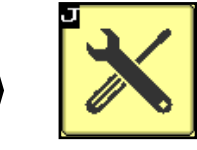

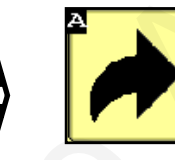

This screen allows the user to change how row information is displayed on the HOME screen. When checked, the **Auto Scan** feature will scan through the product pages and/or rows on the HOME screen.

Auto Hide Alarms (if checked) sets how long fullpage alarms are displayed. (see pg. 20) Alarm Time is how long a row must be outside of the specified tolerance before the alarm sounds.

**Re Alarm Interval** - The time before the Alarm alarms again after being acknowledged. If an alarm gets acknowledged on accident, it will keep alarming at this interval until resolved (if the box is checked).

**Bus Update Interval** - Use this to slow down ISOBUS traffic if the BUS load is too high. *Reset only after talk-ing to a SureFire representative.* 

**Flow Module Diagnostics** - Flow Module Diagnostics are addressed on the next page.

Store Object Pool - Stores the current layout

**Delete Object Pool** - Deletes the current layout and forces the monitor to regenerate the display

**Next VT** - press to push Sentinel to another virtual terminal.

**Customizing Alarms Screen** 

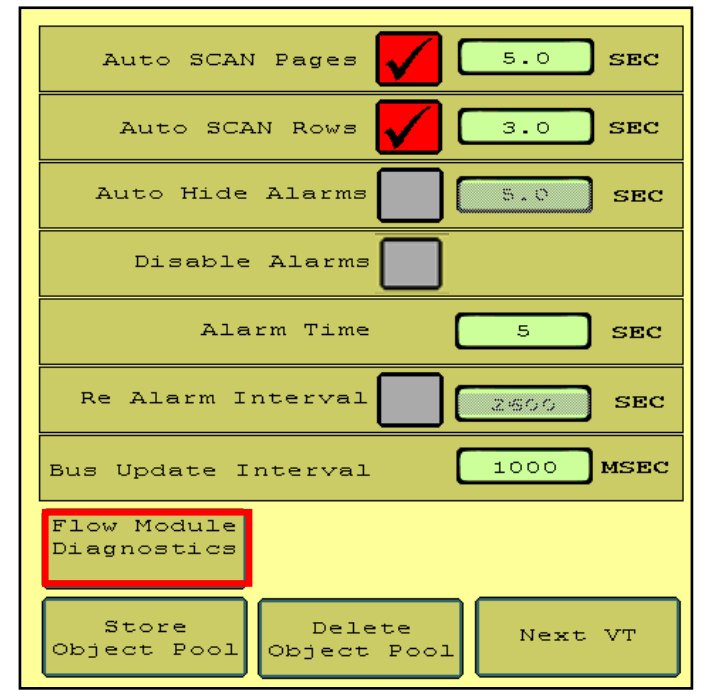

22

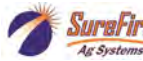

Setup &

Operation

FLOW

## **Addressing Sentinel Flow Modules**

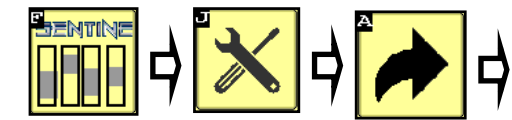

#### **Flow Module Diagnostics**

To address the Sentinel flow modules, start by having all the modules plugged From this screen, push Reset All in. Addresses. This sends a message to the modules to erase their factory address. All modules for Product 1 are then unplugged and then plugged back in, in order across the machine. As each module is plugged in. Sentinel identifies it's location on the machine and the module is then given its new address and it will turn green on the screen. Once all modules are addressed, choose the proper orientation as described below.

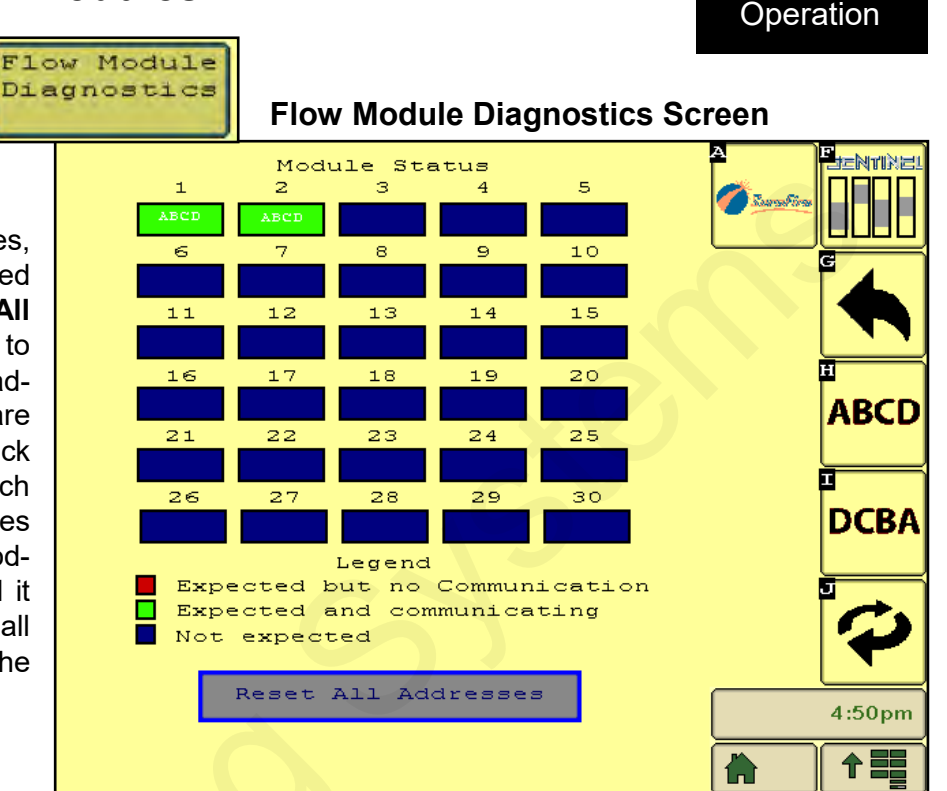

Repeat for each Product.

AB

| CD OR DCBA | Most machines will have the more<br>mounted facing forward, causing<br>1 to correspond with row D or<br>module. Therefore, the orient<br>DCBA must be selected. Likewith<br>the modules are mounted rear-fact<br>the orientation ABCD will be selected. | dules<br>Row<br>n the<br>pation<br>se, if<br>ncing,<br>cted. |
|------------|----------------------------------------------------------------------------------------------------|--------------------------------------------------------------|
| 4          | Press the toggle button to go to the next page of modules                                                                                                    | ne Plug                                                      |
|            | Example 16-Row—                                                                                                    | D C B A Orientation                                          |
| 4          | 3                                                                                                    | 2                                                            |
| E Row 16   |                                                                                                    |                                                              |
|            | FORWA                                                                                                    | ARD                                                          |
|            |                                                                                                    |                                                              |

Revised 01/22/2021

Row 1 is D

D

SENTINEL

23

Setup &

## **Sentinel Row Flow Monitoring Operation**

Once the Sentinel has been set up in the display, little is required of the user to operate the Sentinel. The system is designed to run in the background and only alert you if there is a problem. Most Sentinel users will spend a portion of their initial start-up time correcting inaccuracies in row-to-row flow on their implement. As previously mentioned, the HOME

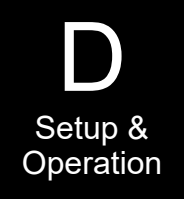

screen (Row Bar View) yields a quick snapshot of row-to-row comparisons while the row detail report gives more specific information about each row.

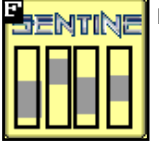

#### Row Bar Button

From the HOME screen, when the flow for a row or rows goes outside the set tolerance, the row will display red in the bar chart. When a row becomes plugged, the rest of the rows will show an increase in flow as product from the plugged row is now sent to the remaining rows. Likewise, if a row begins to show increased flow, such as in the case of a broken hose, the rest of the rows may show a decrease in flow.

Watching this screen for a while will allow you to see what the normal operating range is, so you can adjust the tolerance to avoid false alarms but to get timely notification if there is a problem.

If a row-flow falls outside the set tolerance, a full page alarm is displayed with Product #, Row #, and low-flow (LF) or high-flow (HF). The length of time from when the row shows a problem to when this alarm is displayed is determined by the **ALARM TIME** previously set. This page will close automatically based on the **AUTO HIDE** time previously set.

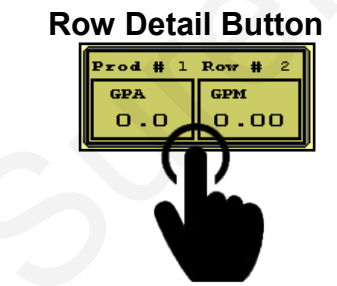

From the HOME screen, touching the row detail button will display the row detail page. The user can toggle through the rows by touching the < > buttons.

If there is an issue with the system, monitoring of individual rows may be disabled by checking the box.

#### Sentinel HOME Screen for Row Flow Monitoring

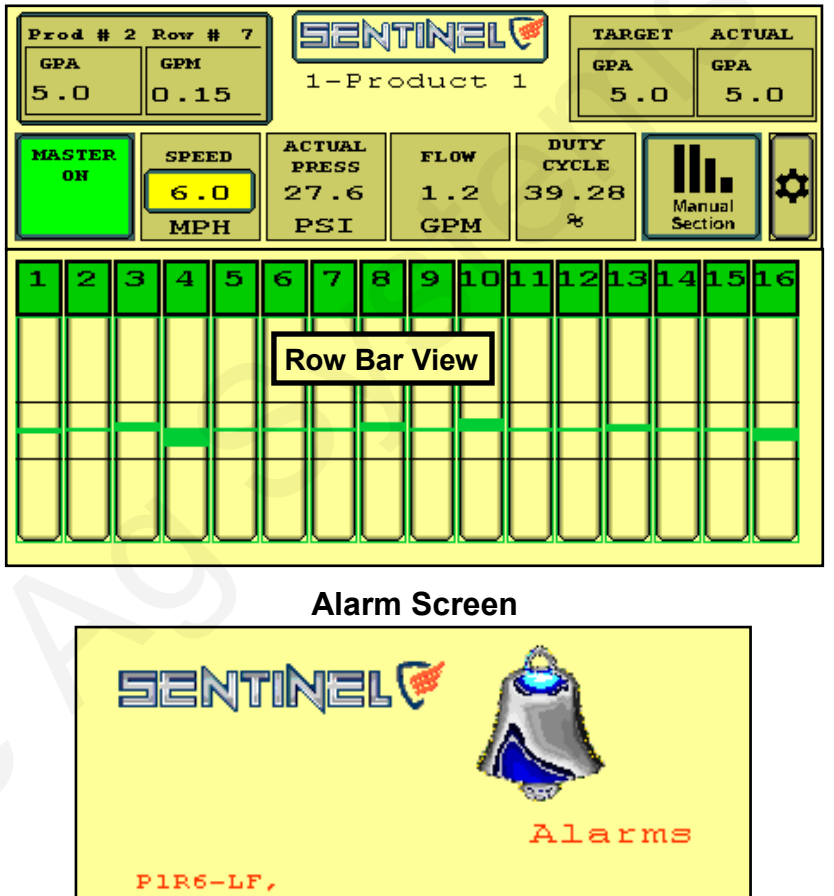

#### Row Detail Screen

| Sentinel     |      |                       |      |  |  |
|--------------|------|-----------------------|------|--|--|
| Row De       | tail | Prod # 1<br>Row # 2   | >    |  |  |
| Flow GPM:    | 0.11 | Battery               | 13 4 |  |  |
| Flow GPA:    | 4.1  | Voltage:              | 10.1 |  |  |
| Flow Oz/Min: | 13.5 | Temperature<br>DEG F: | 95.0 |  |  |
| Flow LPM:    | 0.40 | Reference             |      |  |  |
| Error Code:  | 0x00 | Value:                | 0.0  |  |  |
| Row Error %: | 0.0  |                       |      |  |  |
| Flow Total:  | ο.   | .00 GAL               |      |  |  |
| DISABLED     |      |                       |      |  |  |

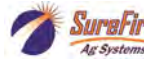

|                | $\mathbf{X}$                  | Setting up for Ra | ate Control |             |
|----------------|-------------------------------|-------------------|-------------|-------------|
|                |                               | 크                 | ekuiketé. 😽 |             |
|                | Number o                      | of Products 1     | ו           |             |
|                |                               | Current S         | etup        | ۴ 🎍         |
|                |                               | Product 1         | <u></u>     |             |
|                | Device                        | RateControl       |             | Implement   |
|                | Rows                          | 8                 |             | Ĩ           |
|                | Sections                      | 2                 |             | (/)         |
|                | Spacing                       | 30.0 INCH         |             | Speed       |
|                | Implemen<br>Width             | 20.0 FT           |             |             |
|                |                               |                   |             | Hardware    |
|                | Device Press this box (above) |                   |             | <b>**</b> * |
|                | Rows to go to Product Setup   |                   |             |             |
| Section#right) |                               |                   | <u>-</u>    | Rate Setu   |
|                | Spacing                       |                   |             | 11:17am     |
|                | Implemen<br>Width             | t                 | 1           |             |
|                |                               |                   |             |             |

To enter a rate, press Rate Setup, select User Def and then enter the rate (GPA). Select Rx if using a

Device - Rate Control or Rate Control + Flow Monitor

Spacing

30.0

Toleranc

20.0

=Nrin

More

Product 1

1-Start

Implement Width

20.0 FT

Sections

2

current value from the prescription.

Total Row

8

Device

RateControl

Start Sectio

1 2

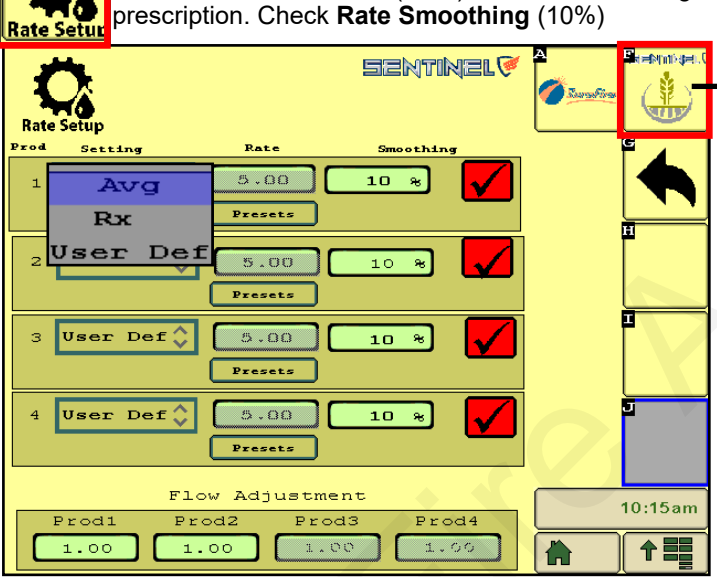

To operate manually, press **Speed**, enter a speed, select **DUTY CYCLE MAN**, enter a **DC%** (minimum of 15 for electric, minimum of 30 for hydraulic), **Section Control: MAN**. **Master ON**.

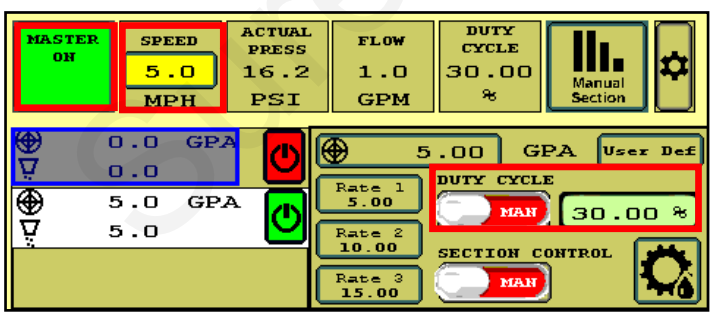

To test the system, you can change the Duty Cycle % as the pump is running. Observe the Flow (GPM) and Pressure with each Duty Cycle %. On an electric pump system, you can do this with one pump plugged in at a time to verify the operation of each pump. Look at the Diagnostic tab for more information.

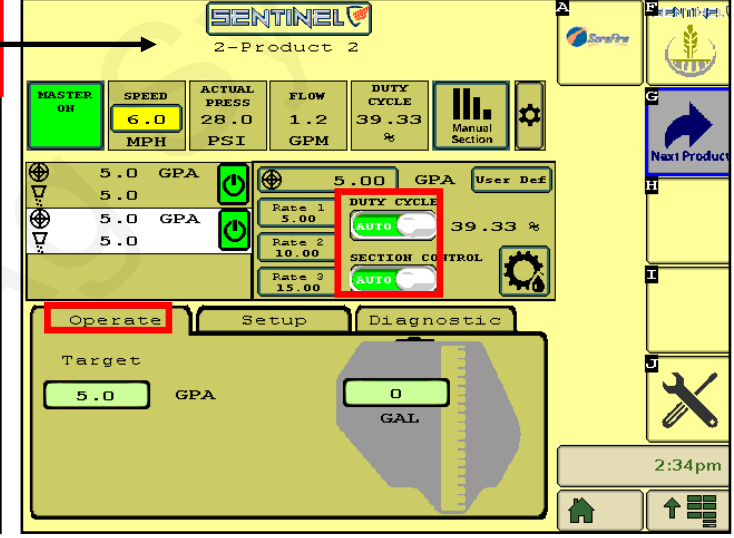

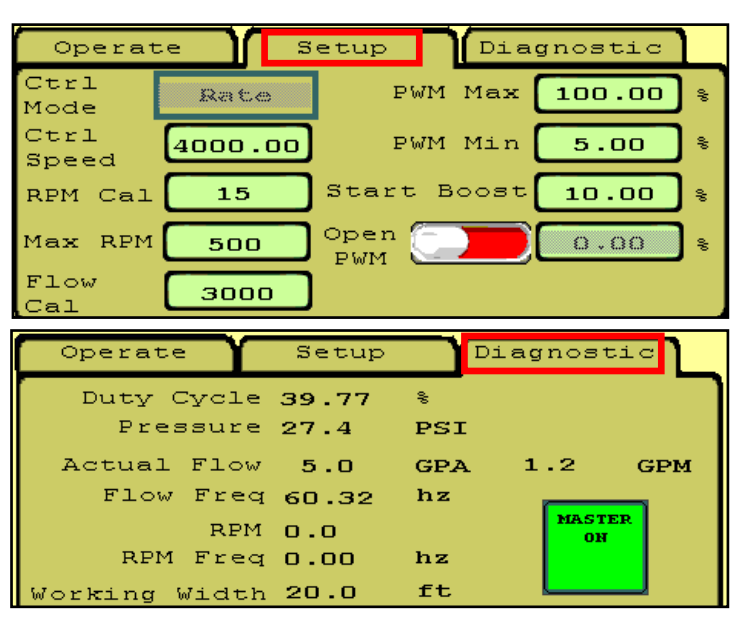

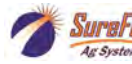

### Sentinel HOME Screen for Rate Control -- Setup and Diagnostic Tabs

**Setup** values are shown for typical **electric** pump system. These can be adjusted as necessary for best operation.

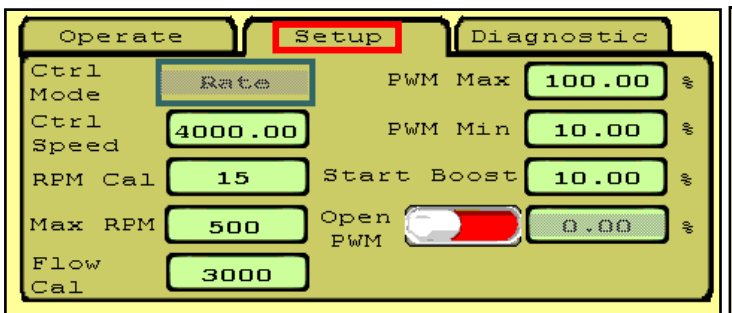

**Ctrl Speed:** Decrease if pump surges or oscillates back and forth above and below the rate. Increase if pump is slow to adjust.

**RPM** is not used with electric pumps.

**Diagnostic** is a screen that can be seen while operating in the field or while testing. The important system parameters can be seen here.

| Operate Y     | Setup | D.  | iagnostic    |
|---------------|-------|-----|--------------|
| Duty Cycle    | 39.77 | \$  |              |
| Pressure      | 27.4  | PSI |              |
| Actual Flow   | 5.0   | GPA | 1.2 GPM      |
| Flow Freq     | 60.32 | hz  |              |
| RPM           | 0.0   |     | MASTER<br>ON |
| RPM Freq      | 0.00  | hz  |              |
| Working Width | 20.0  | ft  |              |

**Diagnostic Tip:** Note the relationship between Duty Cycle (%), Pressure, Flow (GPM), and RPM (hydraulic pump). If Duty Cycle and RPM increase above what Is normal for a given flow, there could be a restriction on the inlet side of the pump. This could be a plugged strainer or a strainer that gets gelled over, especially with cold fertilizer.

Increased Duty Cycle with no increase in RPM could mean the pump is not getting enough hydraulic flow to spin the pump faster. **Setup** values are shown for typical **hydraulic** pump system. These can be adjusted as necessary for best operation.

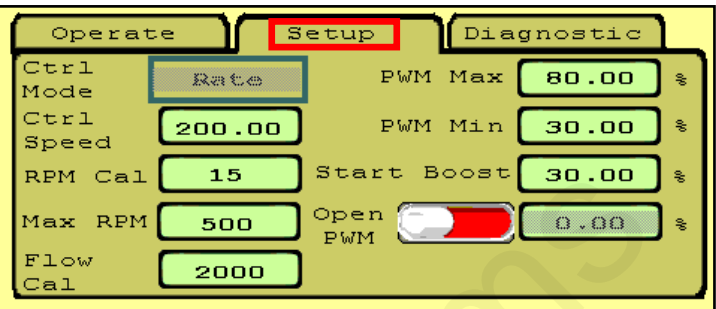

**Flow Cal** can be adjusted slightly if an accurate catch test or field verification indicates it should. Increase Flow Cal if more product is needed. Decrease flow cal if less product is needed.

Decrease **PWM Min** if pump will not slow down enough for low speed/rate/width.

Check the **Diagnostic** screen regularly so you have an idea what "normal" operating numbers are. This can help when you need to troubleshoot an issue.

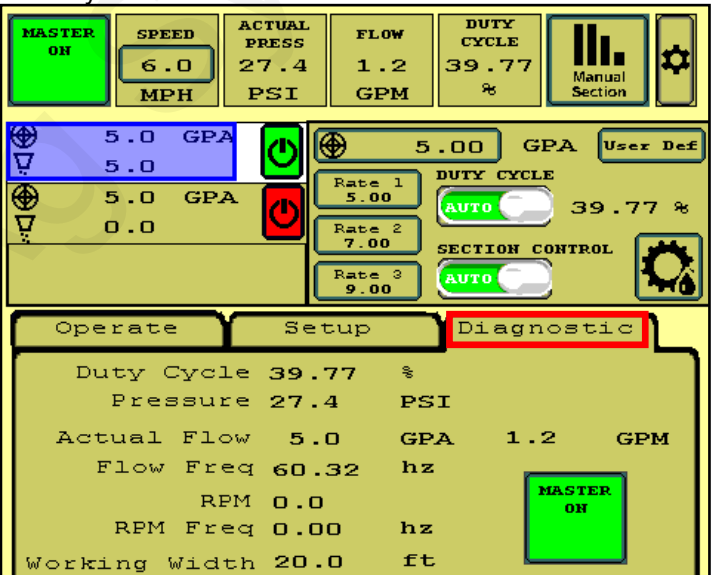

**Diagnostic:** (PWM) **Duty Cycle** shows the PWM signal sent from the controller to control the pump. On a hydraulic system, this needs to be around 30% before the pump will run. 40%- 50% is a typical operating range. On a normal pass this should be fairly stable (± 2%). The Duty Cycle will adjust for speed, rate changes or width changes (sections going on and off).

Actual Flow shows the GPA being applied based on the Speed and the Machine Width. Flow is the GPM measured by the flowmeter.

**Flow Freq** shows the number of pulses per second (hz) being received from the flowmeter. This should be fairly stable (± 2). When diagnosing flowmeter issues, watch this number during a tap test to see if the signal gets from the flowmeter harness connector to the display.

**RPM** shows the pump RPM on a hydraulic pump equipped with an RPM sensor. This should be less than 500. Can be set at 550 if maximum pump output is required. **RPM Freq** shows the signals received from the RPM sensor. This can also be used during a tap test.

Watch these values regularly during operation so you know what "normal" looks like. For example, a plugged strainer could mean the pump has to run faster than normal to get enough product. This will show up in an increased Duty Cycle and RPM.

Working Width will change as sections turn on and off. It should show the application width at any time.

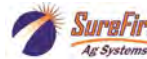

## **Sentinel Operation**

## Sentinel Software Information

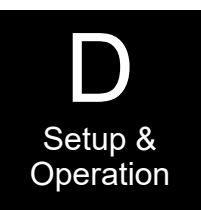

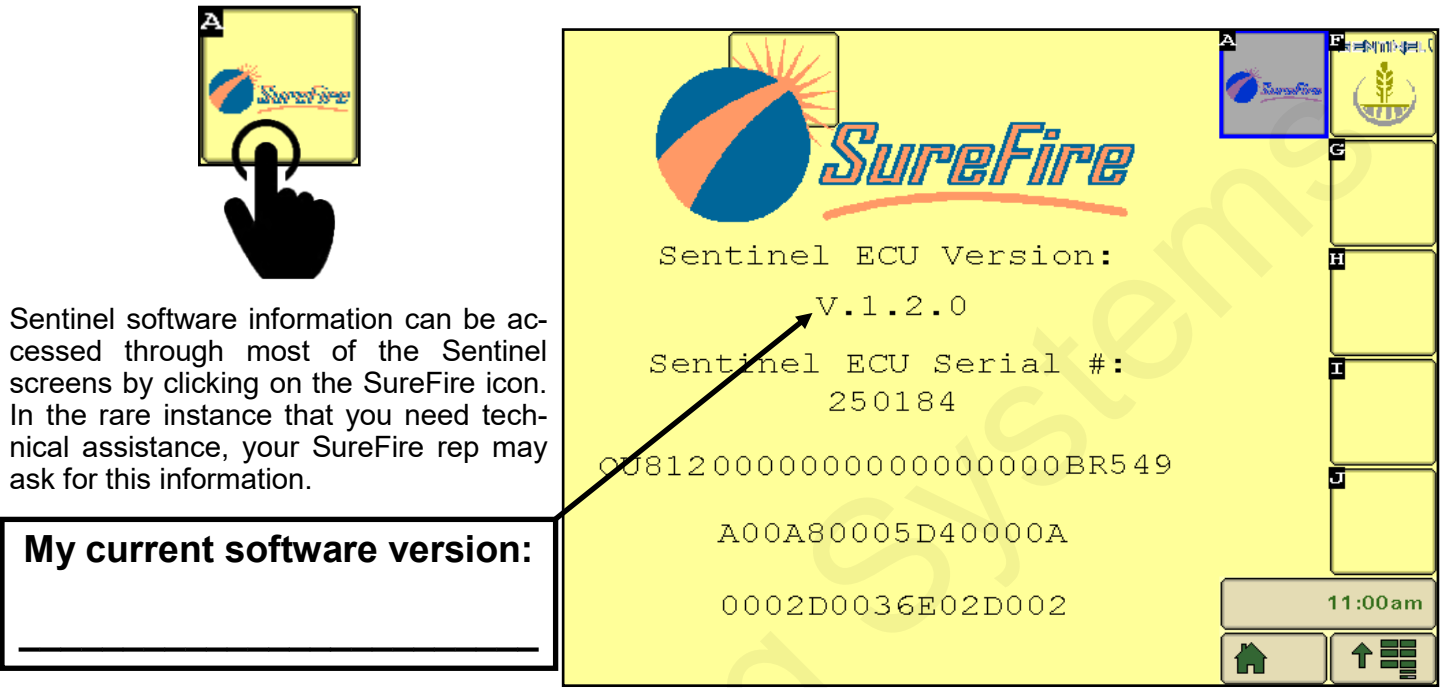

## Sentinel and SureFire LiquiShift

If your system includes SureFire's LiquiShift variable rate technology, it can be controlled through the Sentinel ECU provided that the 8-pin harness extension (206-08-XXXX) is installed. To activate LiquiShift, follow these buttons:

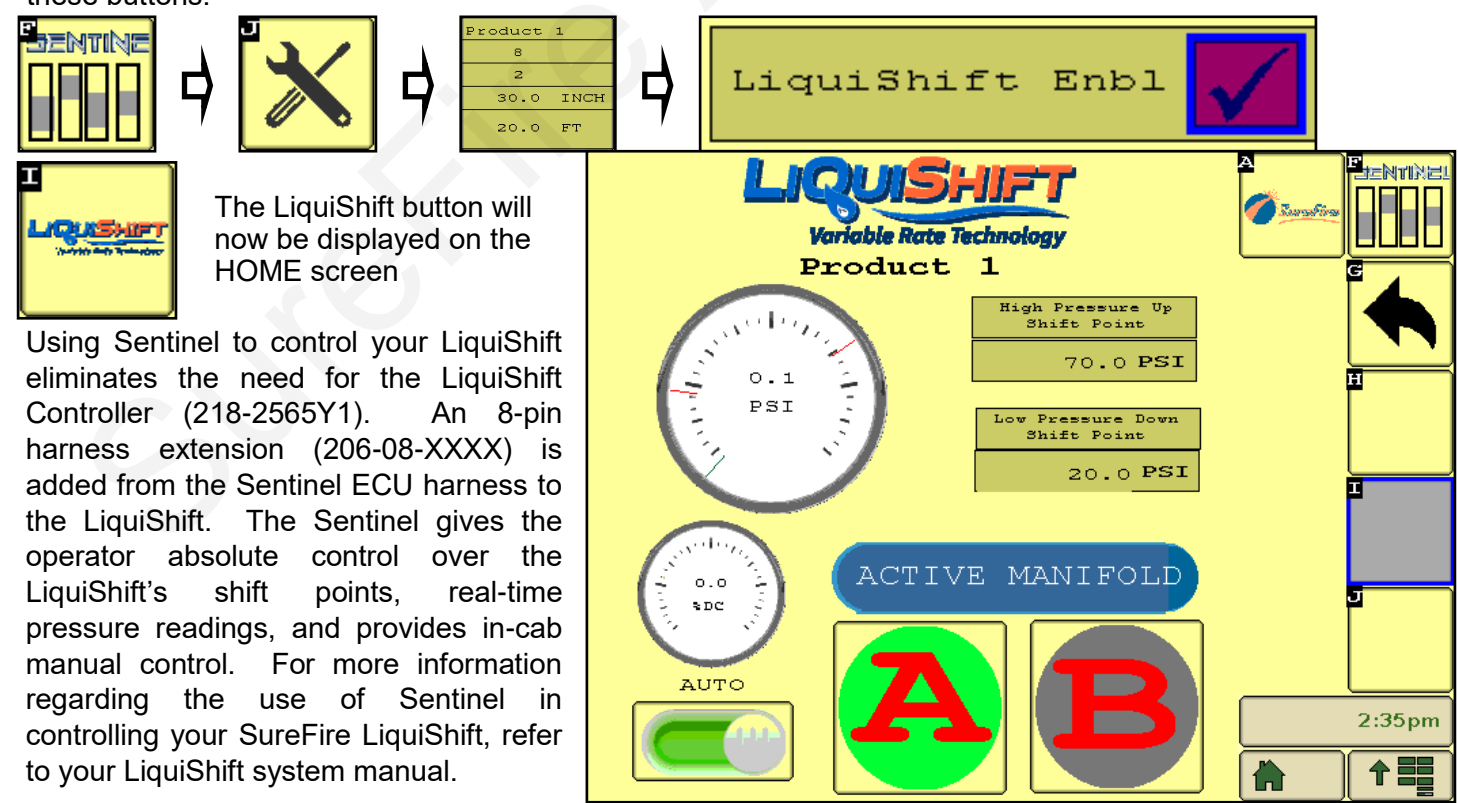

27

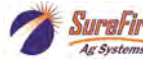

Revised 01/22/2021

#### Surgerry 396-4035Y1 Sentinel Liquid Row Monitor and Rate Control

#### Revised 01/22/2021

## Sentinel Troubleshooting Sentinel doesn't show up on my display

- 1. Verify that the Sentinel ECU has power 2 green lights should be illuminated on the ECU.
  - A. Using a voltage tester, check voltage on the ECU harness as identified on pages 8-9.
- 2. Check connections:
  - A. Tractor ISO plug
  - B. CAN and power connections leading to the ECU harness

## Sentinel flow module(s) will not address

- 1. Make sure that the trunk lines are plugged into the correct port on the module (see pg.8) () SCAN ME
- 2. Make sure that you have all the modules plugged in before touching RESET ALL ADDRESSES
- 3. Unplug ALL modules for that Product and plug the modules in <u>one at a time</u>, making sure the previous module addresses before moving on to the next.
- 4. Verify that the lights on the module are flashing.

A. If the module lights do not light up, check the connection to the module and inspect all connections to the ECU harness.

B. If all connections look good, use a voltmeter to check voltage to the module using the harness drawings on pages 8-12.

C. If 12 volts is present and module fails to light up, the module may be faulty.

### When addressing modules, one or more modules flash green or stay blue

- 1. Make sure that the implement is set up with the correct number of rows. (see pg. 16-17)
  - A. If a module is plugged in that the Sentinel is not expecting, it may flash blue/green to signify that it is addressed, but not expected. Not all ISO displays will respond this way.
- 2. If your implement is configured with a number of rows not divisible by 4, the last module will not show as "expected". For instance, in the case of a 6-row potato planter, 2 modules are used but only 2 rows are plumbed on the second module. When addressing, module 2 will display as "not expected." When plugged in, it will be issued an address and 6 rows will display on the Sentinel HOME screen. The last 2 rows on the module will be ignored.

## Sentinel shows no flow and rows are grey

- 1. Make sure the **MASTER** button on the Sentinel **HOME** screen displays **MASTER ON**. If not, touch the button to cycle it.
- 2. Is Sentinel disabling the rows?

A. Go to the **HARDWARE** page. (see pg. 20) If **USE LIFT SWITCH** box is checked, and a dedicated lift switch is not installed, the Sentinel is disabling flow on all rows because it thinks the implement is up. Uncheck the **USE LIFT SWITCH** box. If a dedicated lift switch is installed and plugged into the Sentinel ECU harness, the switch may need adjusted to correctly show the implement status. If a lift switch is used that is normally closed, the INVERT LIFT SWITCH box needs to be checked.

B. If you are not using the **PUMP SPEED** input on the Sentinel ECU harness and the **USE PUMP SPEED** box is checked, flow will be disabled to all rows. Uncheck this box if not using this feature.

- 3. Are you performing a stationary flow test? If so, a simulated speed must be entered. (see pg. 20)
- 4. Is a speed being displayed on the Sentinel **HOME** screen when moving?
  - A. If not, change the speed source (see pg. 20)

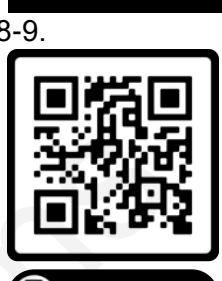

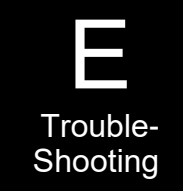

## **Sentinel Row Flow Troubleshooting**

### Individual rows read high or low

- 1. Are you testing with water? Unless the system is designed for water, row-flow will be uneven. Some rows may not flow if there is not enough pressure.
  - A. Increase rate to build a minimum of 15 pounds of system pressure
- 2. Check row plumbing
  - A. Look for pinched or kinked lines to the row
  - B. Inspect check valves for plugging or damage
  - C. Clean out orifices and inspect placement (seed firmer, stainless tube, etc.) for plugging
  - D. Flip the outlet plumbing for 2 rows and determine if the problem follows the row

1. If the low/high flow reading stays with the same row on the Sentinel, inspect the module for plugging.

- 2. Flush the module with warm water
- 3. Row-flow may be too low for Sentinel to read or product may not be conductive
  - A. Increase rate or add a small amount of fertilizer to product to increase conductivity
- 4. Perform a catch test on several rows to determine if the information being displayed is correct.
- 5. If the row continues to read high/low, the flow module may be faulty.

NOTE: Water is not always a great conductor. If you are having problems reading flow with water, try adding a small amount of fertilizer to your product tank.

### Sentinel alarms too often

Often times during initial start-up the Sentinel alarms can seem excessive as Sentinel highlights the row-torow inaccuracies in the system. Small things like tubing lengths and check valve springs can make big differences in row-flow. To start out, a user may consider increasing the **TOLERANCE** up to 75% until these issues are resolved. Here are some other adjustments that can be made:

- 1. Decrease the length of time that full-page alarms display by changing the AUTO HIDE ALARMS setting.
- 2. Increase the time before a row alarms by increasing the ALARM TIME setting.
- 3. Is Sentinel alarming when the implement is up or when turning around?
  - A. Use the IntelliSection option
  - B. Consider disabling alarms with the use of a lift switch
- 4. Go to the **ROW DETAILS** and disable the problematic row
- 5. Disable all alarms by checking the **DISABLE ALARMS** box

### As-applied rate doesn't match my rate controller

1. Do you have a small implement?

A. If your implement has few rows, **AUTO RATE** may not calculate correctly. Try using **MANUAL RATE** 

2. Use the FLOW ADJUSTMENT input box to adjust the as-applied rate. (see pg. 18)

**NOTE:** Don't calibrate the Sentinel to a system that hasn't been calibrated first. Always verify flow by preforming a catch test.

29

### Sentinel Doesn't display speed

- 1. Change the speed source as reference on page 21. Toggle through the speed sources until speed displays.
- 2. If none of the speed sources are working, a communication problem with the tractor may exist. Consult your tractor dealer or add a GPS speed receiver found in the Accessories section of this manual.

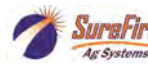

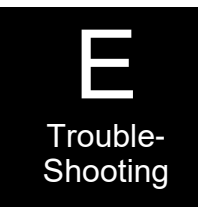

## Sentinel Rate Control Troubleshooting

Section Test or Manual Section Valve Operation and Manual Pump Operation

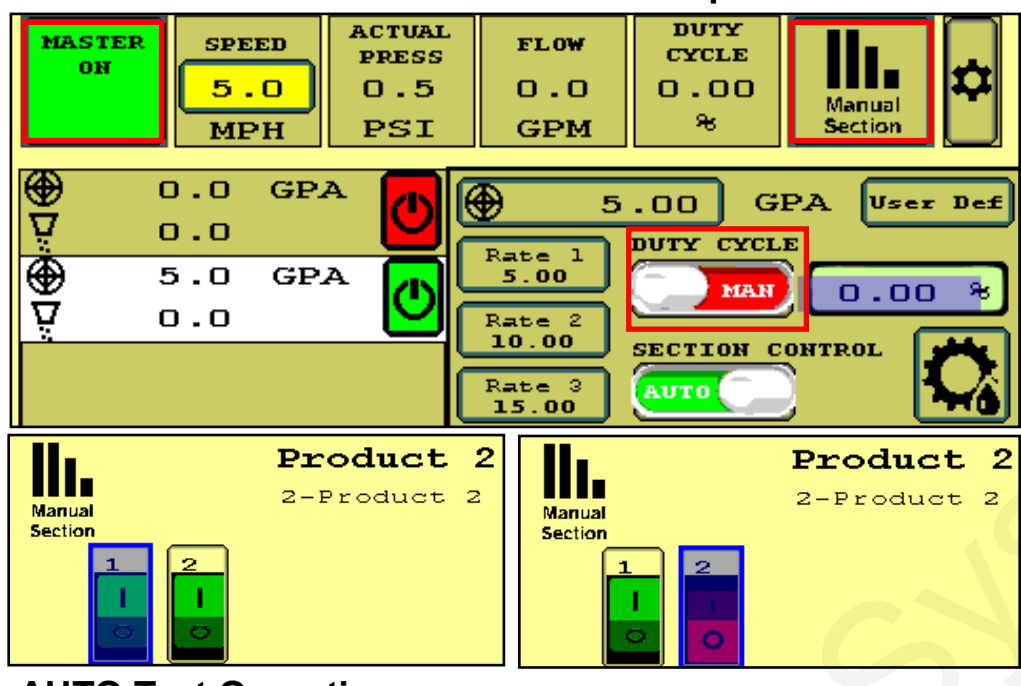

**AUTO Test Operation** 

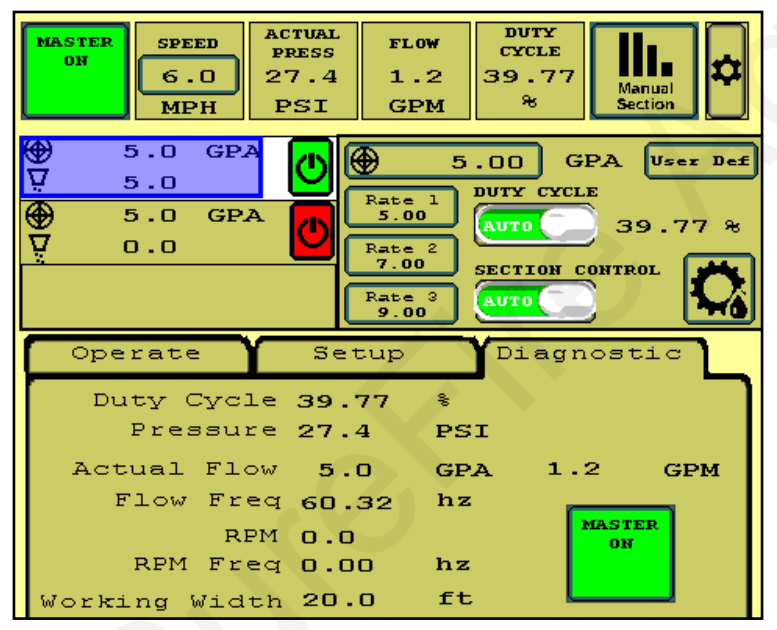

### System Won't Run

- Enter a SPEED (tap the box and enter). 1.
- 2. Select a RATE.

30

3. Master ON. May need to turn Auto Section Control off.

Pressure

To operate the Section

Valves manually, press

Manual Section, then

press any section button

To test the valves sitting

still, put DUTY CYCLE to

MAN, MASTER must be

ON, and there must be a SPEED entered to actual-

To run the pump while

doing this, enter a num-

ber for the Duty Cycle %.

The Flow (GPM) and

steady. Adjust DC%.

should

be

ly open the valve.

to turn the valve off/on.

- 4. Adjust SPEED and RATE to test range.
- 5. Observe Flow (GPM), Pressure, and Duty Cycle %. On hydraulic pump observe RPM.
- 6. When testing with water, the pressure will be much less than it will be with a heavier fertilizer. You may have to increase the rate significantly to open all the check valves so all rows will flow.
- 7. You can go to Manual Section (on the top row) and close some sections to see system response.
- 8. If Duty Cycle / Rate / Flow oscillate and won't lock in, decrease the Control Speed on the Setup Tab (adjust electric pump by 500, hydraulic by 50). Adjust Control Speed as needed for best field performance.
- 1. Is MASTER ON? Is there a SPEED? Is there a RATE? Switch Section Control from AUTO to MANUAL.
- 2. On Hardware screen, uncheck TASK CONTROL. If you have TASK CONTROL checked on the Sentinel, Task Control must be activated and turned ON on the display software.
- 3. Verify settings for Master Switch and Implement Switch. If these boxes are checked, these items must be plugged into the Sentinel harnessing, not into harnessing for another control module. If using an IMPLE-MENT SWITCH for Sentinel, is the orientation correct (check arrow on MASTER ON button)?
- 4. If there is a DC% showing, but the pump is not running, check the hydraulics or the EPD on an electric pump system. Verify there is voltage on the 2-pin PWM Connector.

## **Sentinel Care and Maintenance**

## Cleaning

Maintenance

Under no circumstance should the Sentinel modules or ECU be cleaned with a pressure washer. While the flow modules and ECU are sealed, the intense pressure generated by pressure washers may penetrate the seals and cause irreversible damage.

### Winterization

SureFire recommends flushing your system with adequate amounts of water first. Next, use RV antifreeze to winterize your system by pumping an adequate amount through all components. At the beginning of the next season, begin with water to verify the system is in working order with no leaks.

### **Pre-season Service**

(A little time spent here may prevent some downtime when you want to be rolling.)

- 1. Visually check entire system (hoses, fittings, harnesses, etc.) for any signs of wear or trouble.
- 2. On the display, recheck all setup screens (see Section D) to verify correct setup.
- 3. Fill system with water and run in Manual mode (Section Test) to verify components and system are in working order.
- 4. Tighten all clamps. Loose clamps may be evident by leaks on the output side of the system. Loose clamps from the tank to the pump are not always apparent, but can be sources of air getting into the system which can create issues.
- 5. Push in tubes at all Quick-Connect fittings so they are seated tightly. Tubes that are not fully seated are not always obvious, but may allow air in, which can cause check valves to leak.
- 6. Be sure all rows are flowing and that all metering tubes/orifices are open. (Note: It will take a higher flow rate with water to create enough pressure to open all the check valves.)
- 7. Run a flow check to verify that system will lock on to a Target Rate. Pressure will be much lower when testing with water than it will be with fertilizer. In some regions, tap water may not be conductive enough for the Sentinel to read accurately. Adding a small amount of fertilizer to the water will generally help.

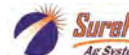

## **Sentinel Accessories**

## **Mounting Brackets**

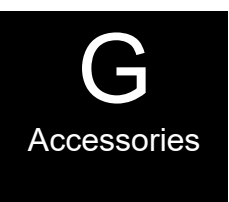

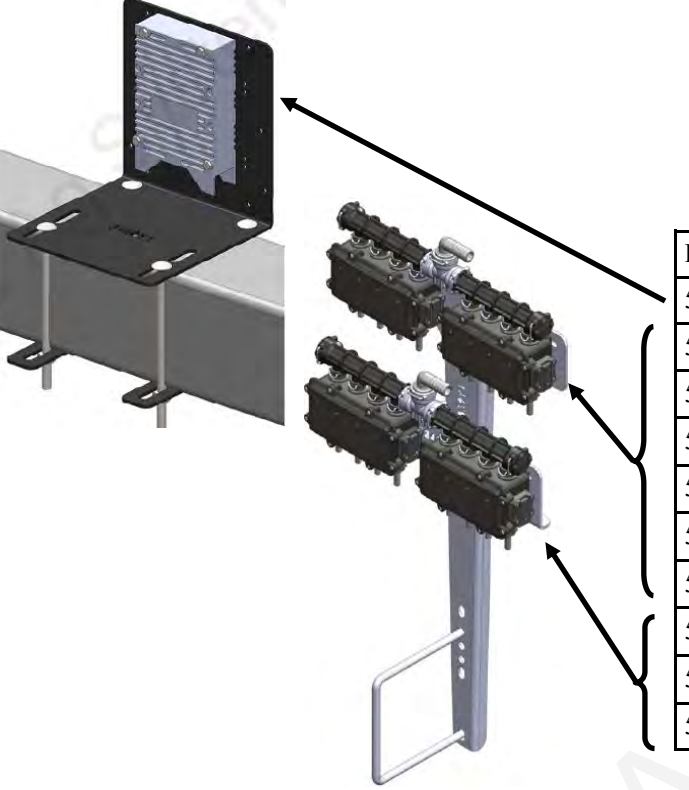

### Sentinel Mounting Brackets

| Part Number | Description                          |
|-------------|--------------------------------------|
| 515-100950  | Sentinel ECU Mounting Bracket Kit    |
| 515-100201  | 4-Row Sentinel Mounting Bracket Kit  |
| 515-100202  | 8-Row Sentinel Mounting Bracket Kit  |
| 515-100203  | 12-Row Sentinel Mounting Bracket Kit |
| 515-200201  | 4-Row Low-Profile Bracket Kit        |
| 515-200202  | 8-Row Low-Profile Bracket Kit        |
| 515-200203  | 12-Row Low-Profile Bracket Kit       |
| 515-100701  | 4-Row Dual Product Add-on Kit        |
| 515-100702  | 8-Row Dual Product Add-on Kit        |
| 515-100703  | 12-Row Dual Product Add-on Kit       |

### **ISO Extension Harnesses**

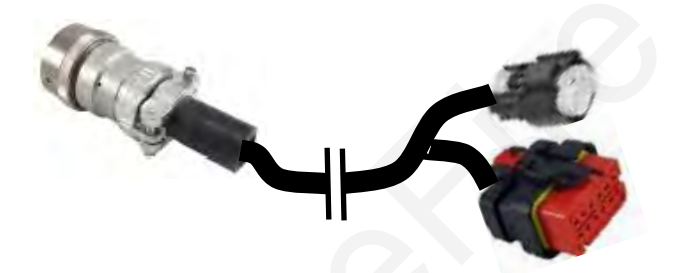

| Part Number   | Description                        |
|---------------|------------------------------------|
| 214-00-3553Y1 | 10 FT. Front ISO Extension Harness |
| 214-00-3554Y1 | 20 FT. Front ISO Extension Harness |
| 214-00-3555Y1 | 30 FT. Front ISO Extension Harness |
| 214-00-3556Y1 | 40 FT. Front ISO Extension Harness |
| 214-00-3557Y1 | 50 FT. Front ISO Extension Harness |

### **Implement Height Switches**

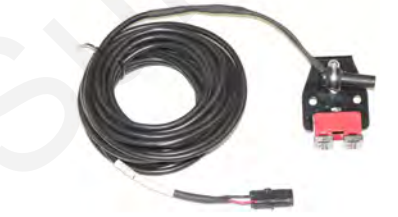

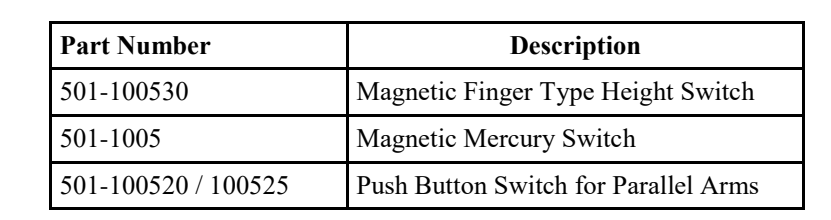

### **GPS Speed Receiver**

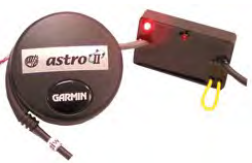

| Part Number  | Description                       |
|--------------|-----------------------------------|
| 203-01-01410 | Astro II with 3-pin MP 150 Shroud |

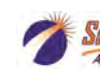

Surafire 396-4035Y1 Sentinel Liquid Row Monitor and Rate Control

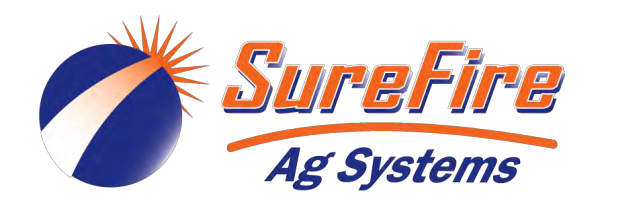

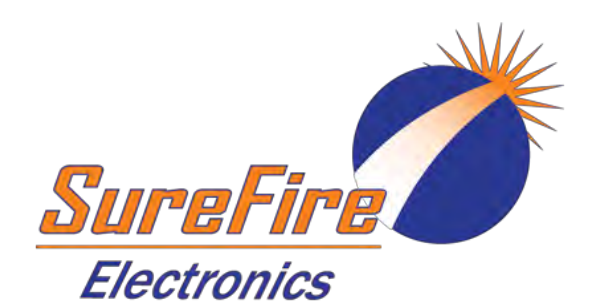

Notes:

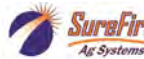

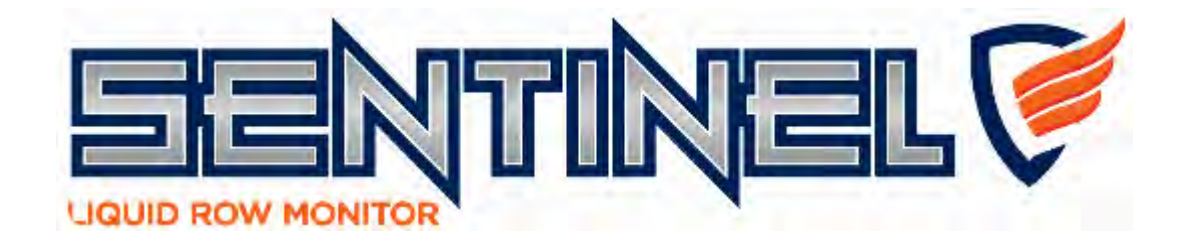

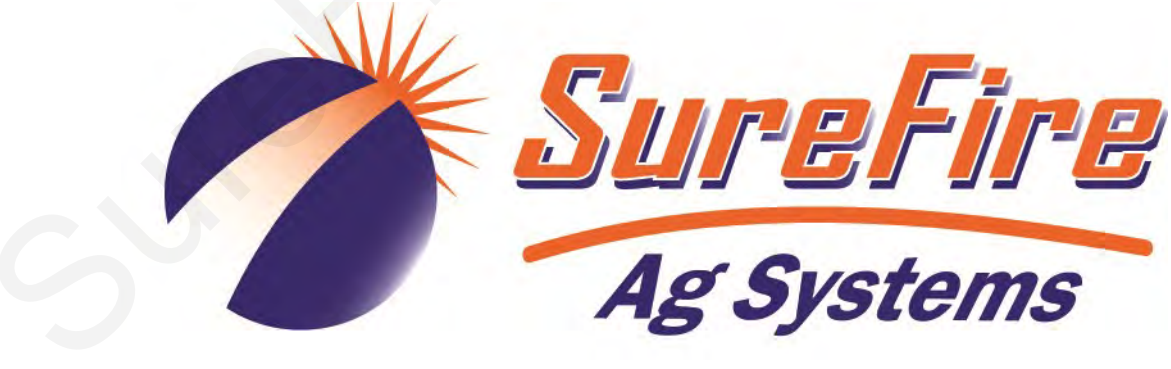

SureFire Ag Systems 9904 Hwy 25 Atwood, KS 67730

http://www.surefireag.com ©2016-2021 SureFire Ag Systems

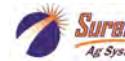

SuraFire 396-4035Y1 Sentinel Liquid Row Monitor and Rate Control